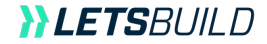

# Guide d'utilisation Web & Mobile

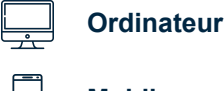

Ъ

Mobile

# SOMMAIRE

| I. BIEI | N DÉBUTER SUR LETSBUILD                 | 3   |
|---------|-----------------------------------------|-----|
| 1.      | Créer votre compte                      | 4   |
| 2.      | Se connecter à LetsBuild                | 5   |
| 3.      | Gérer votre profil                      | 6   |
| II. VO  | TRE PROJET                              | 8   |
| 1.      | Créer votre programme                   | 9   |
| 2.      | Importer votre programme                | 11  |
| 3.      | Utiliser un modèle existant             | 13  |
| 4.      | Télécharger/ré-importer votre programme | 14  |
| III. PA | RTICIPANTS & SOCIÉTÉ                    | 1(  |
| 1.      | Ajouter des participants à votre projet | 17  |
| 2.      | Les rôles dans un projet                | 18  |
| 3.      | Les équipes dans Lets Build             | 19  |
| 4.      | Créer votre Entreprise                  | 20  |
| 5.      | Gérer votre Entreprise                  | 22  |
| IV. IN  | TRODUCTION AUX TÂCHES & A LA VUE GANT   | T24 |
| 1.      | Vues d'un projet                        | 25  |
| 2.      | Créer une tâche                         | 31  |
| 3.      | Statuts d'une tâche                     | 32  |
| 4.      | Communiquer sur une tâche               | 33  |
| V. ME   | TTRE À JOUR VOTRE PROJET EN TEMPS RÉEL  | 34  |
| 1.      | Demander une mise à jour                | 35  |
| 2       | Approuver/Refuser une tâche             | 36  |
| 3       | Rechercher & filtrer                    | 37  |
| 4.      | Fonctionnalités avancées des tâches     |     |
|         |                                         |     |

#### **VI. VUE D'ENSEMBLE ET**

| RAPPO | ORTS                                             | 44 |
|-------|--------------------------------------------------|----|
| 1.    | Vue d'ensemble45                                 |    |
| 2.    | Le Portfolio47                                   |    |
| 3.    | Le Drill-down48                                  |    |
| 4.    | Imprimer PDF & rapport de tâche49                |    |
| 5.    | Exporter vos CSV51                               |    |
| 6.    | Tableaux de bords: engagement, santé du projet52 |    |

#### VII. EVOLUTION DU PROJET SUR MOBILE......55

| 1. | Télécharger et utiliser l'application mobile | 56 |
|----|----------------------------------------------|----|
| 2. | Travailler hors-ligne                        | 57 |
| 3. | Pourcentages & Statuts                       | 58 |
| 4. | Identifier & résoudre un problème            | 59 |
| 5. | Commentaires & mentions                      | 60 |
| 6. | Photos & pièces jointes                      | 61 |
|    |                                              |    |

#### VIII. MULTI-PROJETS......62 Comment utiliser le Multi-Projets......63

| X. NC | DTIFICATIONS        | 64 |
|-------|---------------------|----|
| 1.    | Vue d'ensembl       | 65 |
| 2.    | Notifications BEATS |    |
| 3.    | Emails              | 68 |

## 2. 3.

- 4.

**}}LETS**BUILD

# Bien débuter sur LetsBuild

> Créer votre compte

> Se connecter à LetsBuild

> Gérer votre profil

# I. BIEN DÉBUTER SUR LETSBUILD

# I. 1. CREER UN COMPTE sur www.letsbuild.com/fr/ en cliquant sur le bouton ESSAYER

Un email de confirmation sera envoyé sur votre adresse email. Une fois que votre compte est activé, vous pouvez vous connecter à

LetsBuild.

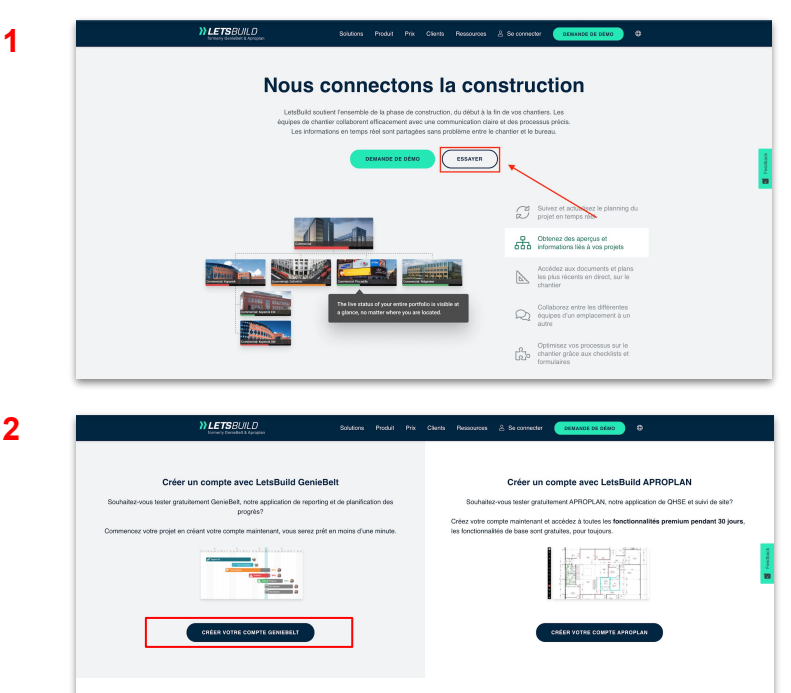

Avez-vous déjà un compte? Veuillez vous connecter ici. APROPLAN et GenieBeit ont fusionné pour créer LetsBuild.

Lisez à propos de la fusion ici.

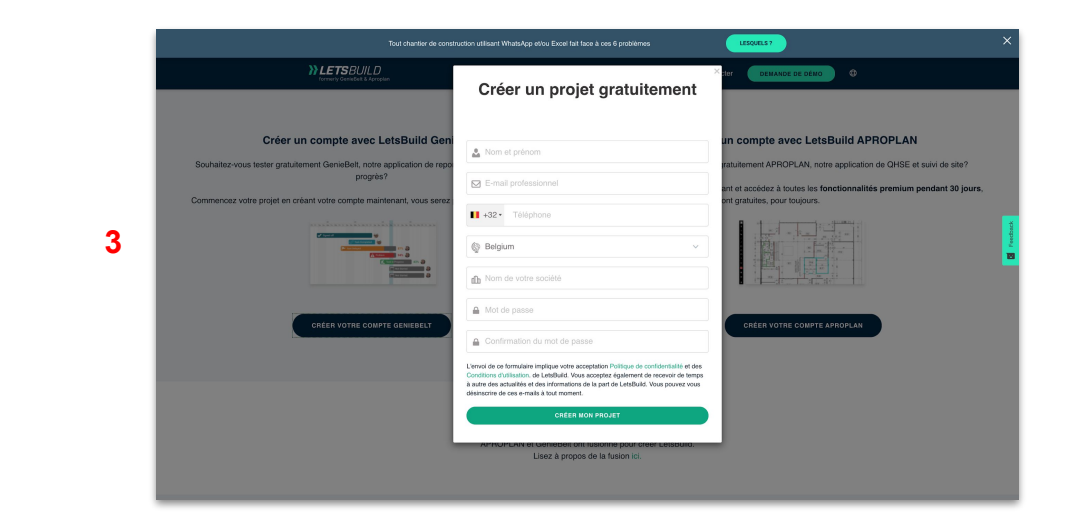

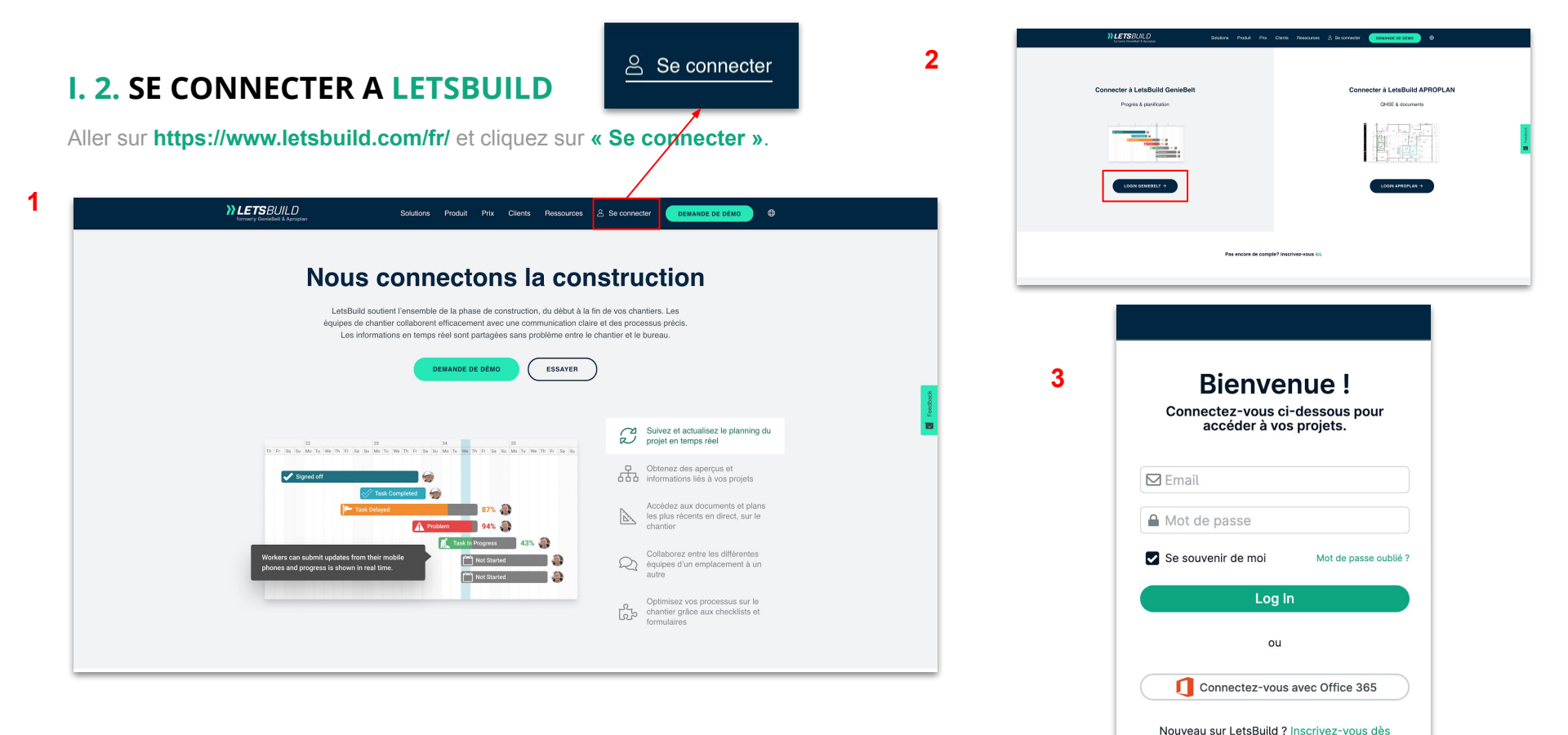

Entrer votre adresse email et votre mot de passe.

maintenant.

# I. 3. GÉRER VOTRE PROFIL

Quand vous arrivez sur la page d'accueil de LetsBuild, plusieurs options s'offrent à vous: **créer votre projet**, ouvrir un projet ou bien **accédez à votre profil.** 

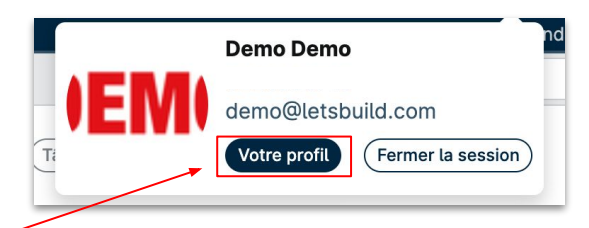

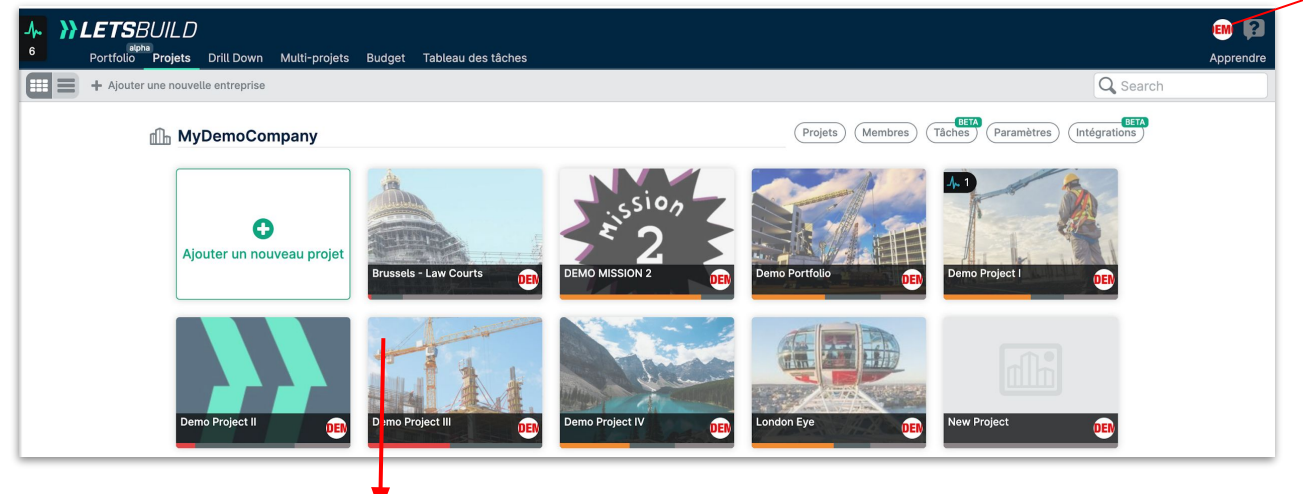

Ici, vous pouvez créer ou sélectionner un projet, et accéder à vos tâches, participants, rapports et autres, comme expliqué dans les pages suivantes.

# I. 3. GÉRER VOTRE PROFIL

| Portfoli                                                           | BEUILD<br><sup>BRID</sup><br><sup>Proj</sup> ets Drill Down Multi-projets Budget Tableau des                                                                                                    | s táches                                                                                                    |                                                                                                    | Ello Palesperendre                             |
|--------------------------------------------------------------------|----------------------------------------------------------------------------------------------------|----------------------------------------------------------------------------------------------------|----------------------------------------------------------------------------------------------------|------------------------------------------------|
|                                                                    | Votre profil                                                                                                    |                                                                                                    | ٦                                                                                                    |                                                |
| Vous pouvez modifier                                               | Prénom                                                                                                    | Demo                                                                                                    | EM                                                                                                    | Viettez un visage sur<br>votre profil pour que |
| ici les informations de                                            | Nom de famille                                                                                                    |                                                                                                    |                                                                                                    | vos collaborateurs                             |
| base de votre profil :  nom, numéro de téléphone, langue et        | Langue par défaut                                                                                                    | <ul> <li>+32 289 99 /10</li> <li>Français</li> </ul>                                                                                                    | Veolutz taloxida glo uniquement talo<br>fichiers jago uni par qui sont environ de<br>600 x 600 pixels.<br>La ianque par défaut est celle utilisée pour<br>tous vos menus LetsBuild, e-mails et<br>messages du systèm. The defauit language<br>is the one used for all your LetsBuild menus,<br>emails and system messages. | puissent vous<br>reconnaître !                 |
| email.                                                             | Email                                                                                                    | demo@letsbuild.com                                                                                                    | Modifier votre email                                                                                                    |                                                |
| LetsBuild peut envoyer<br>des courriels à<br>différents moments ou | <ul> <li>Paramètres d'utilisateur</li> <li>LetsBuild peut vous envoyer des emails quand il<br/>se passe quelque chose sur vos projets.</li> <li>Sur des projets dont vous êtes l'administrateur,<br/>vous recevrez des emails pour vous aider à</li> </ul> | Annuler Enregistrer Menvoyer un email automatiquement sur : Sies problèmes sur les tâches des projets que je gère Sies commentaires un des tâches qui me                                                                                                    | Gérez vos préférences :<br>✔ Afficher les numéros de semaine                                                                                                    |                                                |
| conditions. Choisissez<br>ici ce qui vous<br>convient le mieux !   | rester à jour sur toutes les tâches et<br>commentaires.<br>• Sur des projets dont vous êtes membre, vous<br>recevrez des emails qui vous aideront à<br>achever vos propres tâches.                                                                         | <ul> <li>Leo commentation de la contra qui ne mentionnent</li> <li>táches de la semaine prochaine, envoyées tous les vendredis soir</li> <li>résumés quotidiens, envoyés tous les matins</li> <li>non lus notifications pertinent pour moi</li> <li>changements de date dans la prochaine</li> <li>ge semaines</li> </ul> |                                                                                                    |                                                |
|                                                                    |                                                                                                    |                                                                                                    |                                                                                                    | Vous voulez<br>changer votre mot               |
|                                                                    | Mot de passe actuel                                                                                                    |                                                                                                    | -                                                                                                    | de passe ? Faites-le<br>directement à          |
|                                                                    | Nouveau mot de passe                                                                                                    |                                                                                                    |                                                                                                    | partir des                                     |
|                                                                    | Confirmer le nouveau mot de passe                                                                                                    | A Mettre à jour le mot de passe                                                                                                    |                                                                                                    | paramètres de<br>votre profil ! <b>7</b>       |

**}}LETS**BUILD

# Votre projet

> Créer votre programme

> Importer votre programme

> Utiliser un modèle existant

> Télécharger/ré-importer votre programme

# II. 1. CRÉER VOTRE PROGRAMME

Pour créer votre nouveau projet, cliquez sur **"Ajouter un nouveau projet"**. Après avoir sélectionné le bouton **" + "**, vous serez redirigé vers l'étape suivante. Pour créer votre projet, vous devez le nommer et le documenter (adresse, référence du projet, image de couverture) Vous pouvez également choisir le calendrier des jours fériés que vous souhaitez utiliser dans votre projet.

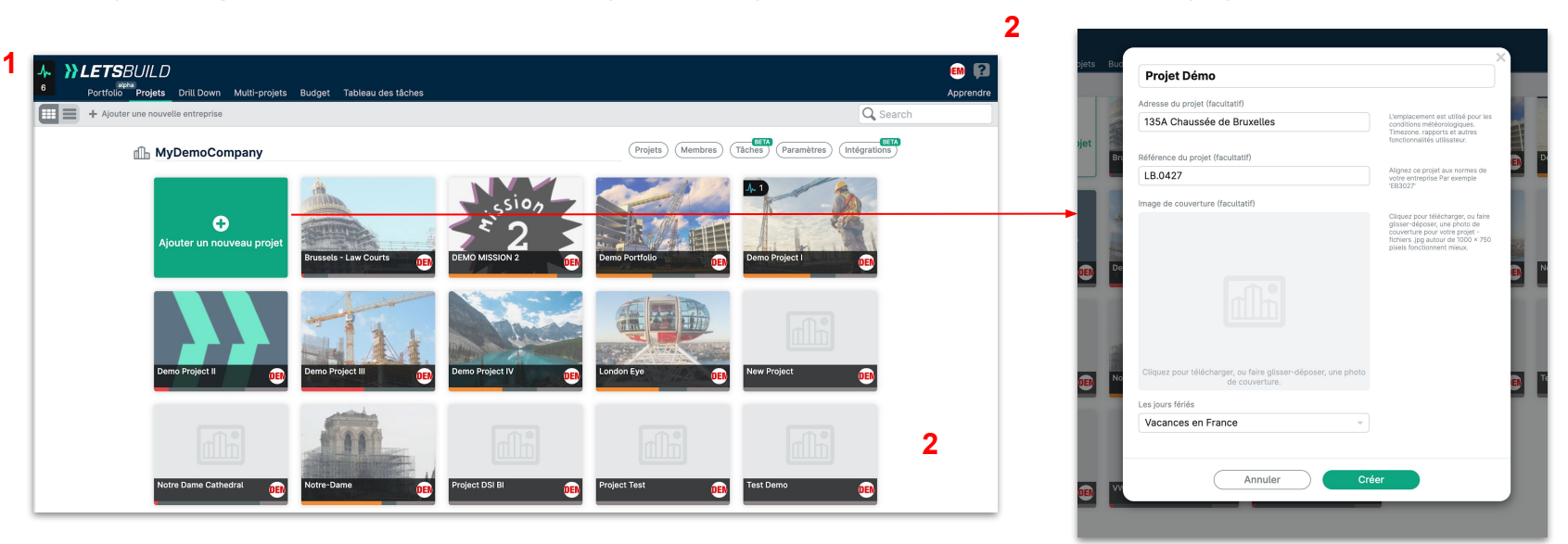

Vous pouvez modifier ces informations à tout moment à partir de la page d'accueil de LetsBuild. Survolez votre projet et cliquez sur 💿 pour accéder aux paramètres.

# II. 1. CRÉER VOTRE PROGRAMME

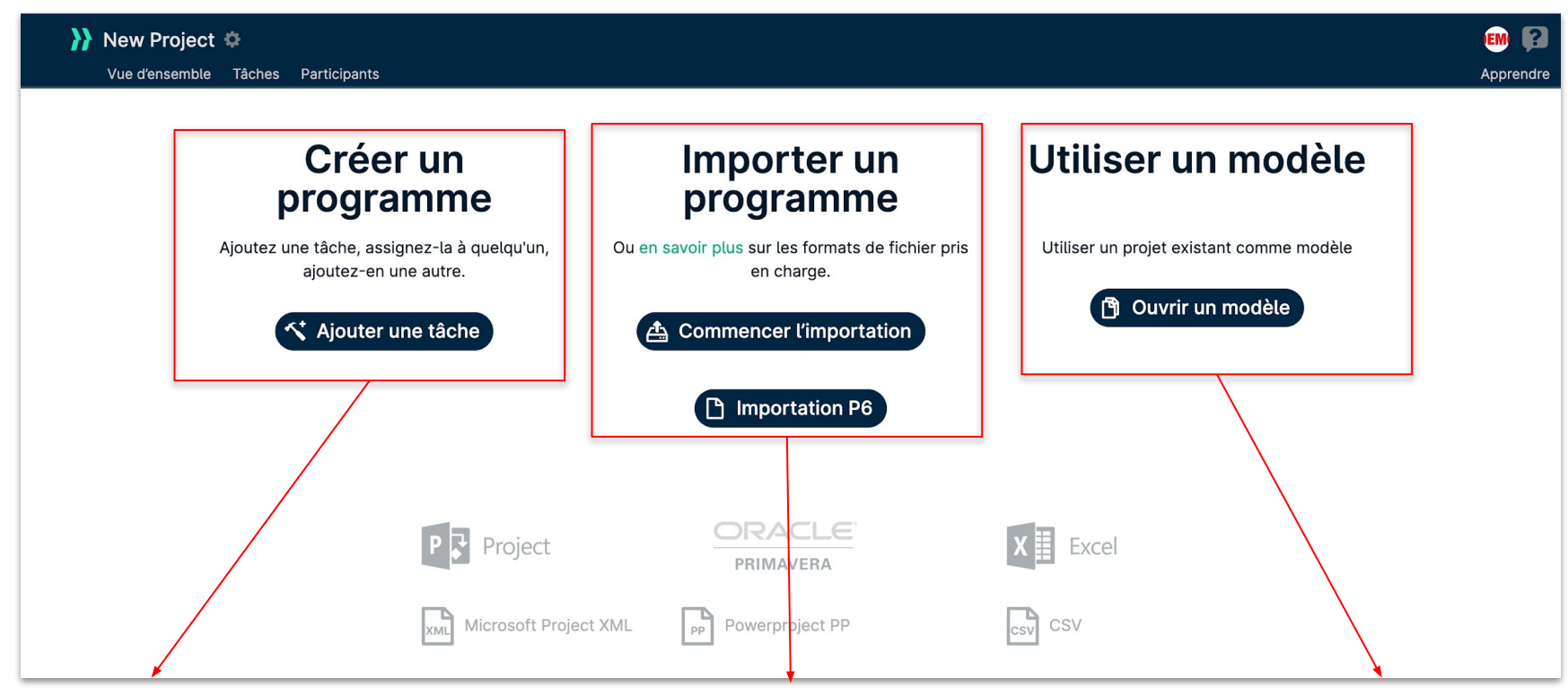

#### Partir de zéro.

Cliquez sur "Ajouter une tâche" pour démarrer votre projet et atterrir dans la vue Gantt de LetsBuild.

#### Importez votre planning.

Importez votre projet MS Project, Asta PowerProject ou Primavera P6 et commencez à travailler directement dessus.

#### Réutiliser un projet existant.

Pour les projets répétitifs, vous pouvez utiliser un modèle existant avec toutes les tâches déjà créées.

10

# II. 2. IMPORTER VOTRE PROGRAMME

Actuellement, nous vous permettons d'importer des fichiers à partir de ces outils de planification :

- MS Project
- Asta PowerProject
- Primavera P6

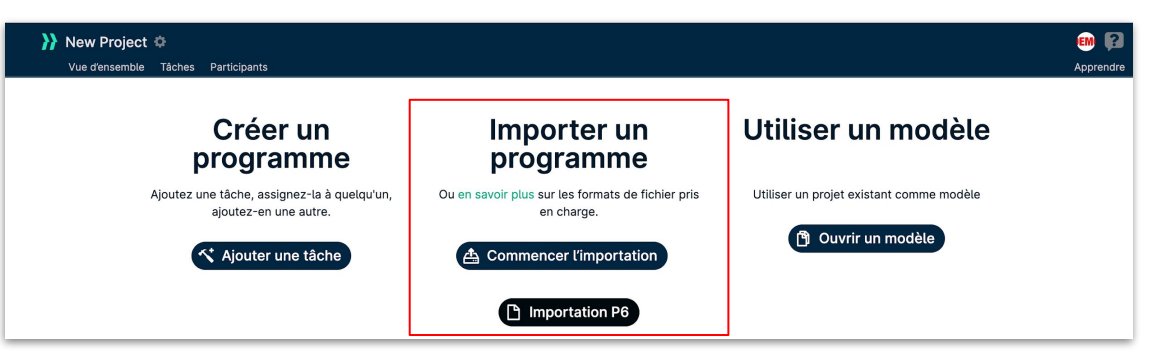

Vous trouverez ci-dessous des données non prises en charge par LetsBuild. Ces types de données sont ignorés lors de leur importation dans LetsBuild:

- Ligne de base
- Chemin critique
- Durée des tâches
- Calendrier/semaine de travail
- Ressources

**ASTUCE :** Vous pouvez également importer un fichier **CSV/Excel.** Cela vous permettra de créer un projet basé sur une liste de tâches existante. C'est également un moyen facile de construire un projet à partir de zéro.

# II. 2. IMPORTER VOTRE PROGRAMME

Voici une image pour visualiser le processus lorsque vous importez votre programme à partir d'un outil externe.

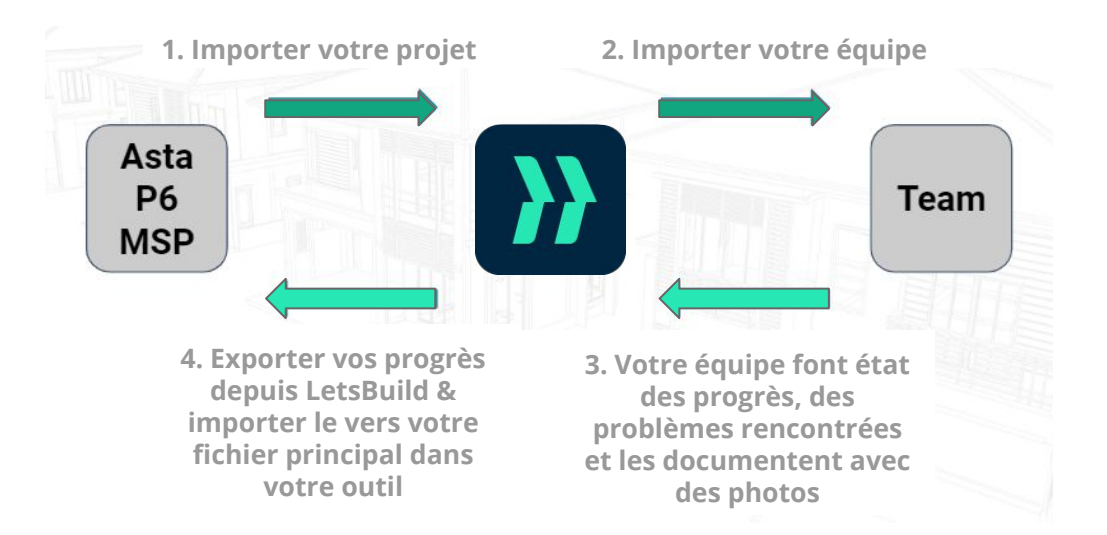

# II. 3. UTILISER UN MODÈLE EXISTANT

La troisième et dernière option pour créer votre programme consiste à utiliser un projet existant comme modèle. Rien de difficile dans cette option, il vous suffit de cliquer sur **"Ouvrir le modèle".** 

Ensuite, sélectionnez le projet que vous souhaitez utiliser comme modèle, et insérez-y la nouvelle date de début.

| New Project      A     Vue d'ensemble Tâches Participants                      | • Choisir un projet et une date de début                                                                                 | × | EM 👔<br>Apprendre              |
|--------------------------------------------------------------------------------|----------------------------------------------------------------------------------------------------|---|--------------------------------|
| Créer un<br>programm                                                           | Choisir un projet, puis sélectionner la date à laquelle le projet devrait<br>commencer<br>Modèle de projet<br>Notre-Dame | ~ | ser un modèle                  |
| Ajoutez une tâche, assignez-la à<br>ajoutez-en une autre.<br>Ajouter une tâche | Nouvelle date de début :<br>2020-10-06                                                                                   |   | n projet existant comme modèle |
|                                                                                | Annuler Copier                                                                                                    |   |                                |

Cela créera un nouveau projet avec toutes les tâches du modèle de projet mais automatiquement adapté à la nouvelle date de début.

# Pour les projets répétitifs, cette option vous permet de gagner BEAUCOUP de temps.

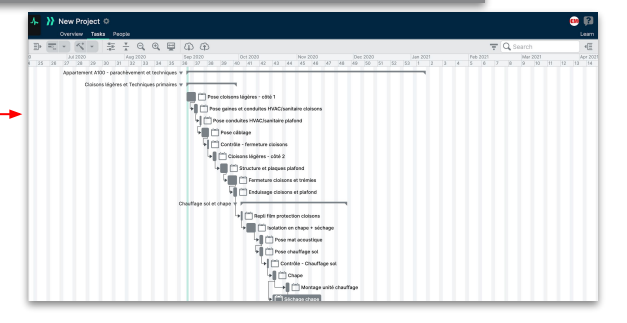

# II. 4. TELECHARGER/RE-IMPORTER VOTRE PROGRAMME

Vous pouvez télécharger votre programme à tout moment, dans la rubrique **"Tâches"**. Vous pouvez le télécharger dans 4 types de fichiers : CSV, PDF, JSON & XER (uniquement si vous l'importez au format XER au départ).

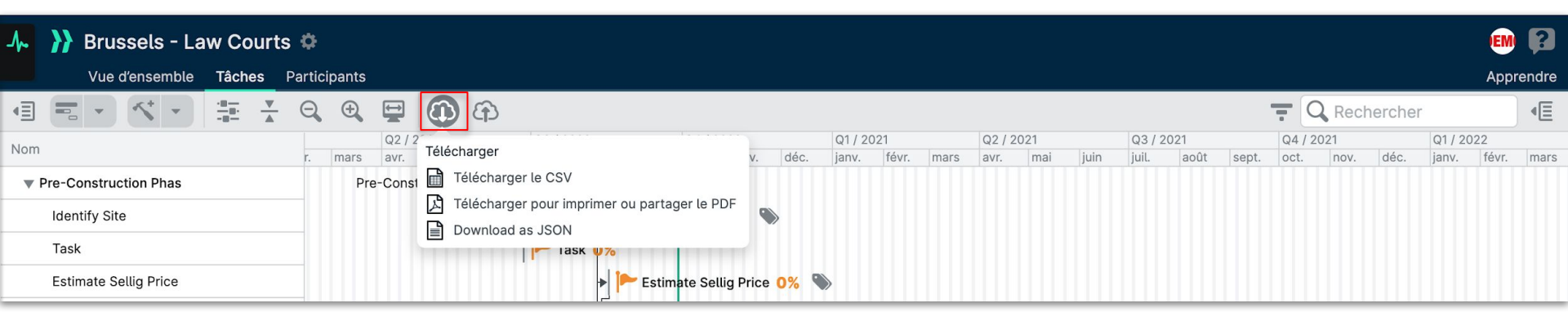

# II. 4. TELECHARGER/RE-IMPORTER VOTRE PROGRAMME

Vous pouvez réimporter votre programme à tout moment, à partir de la rubrique **"Tâches".** Vous pouvez télécharger une révision dans différents types de fichiers : CSV, Excel, Asta, Primavera ou MS-Project.

# Il est important de noter que pour que la réimportation fonctionne correctement, vous devez réimporter le même fichier que celui que vous avez utilisé pour l'importation initiale.

Ceci afin d'assurer que les tâches existantes soient correctement synchronisées. Lorsque nous importons un fichier, nous extrayons leurs identifiants pour faire correspondre les tâches plus tard lors de la réimportation.

| 小 እ Brussels - Law Courts ♥                |                               |                       |      |       |           |        |      |      |       |      |       |      |      |        |       | EM    | ?     |
|--------------------------------------------|-------------------------------|-----------------------|------|-------|-----------|--------|------|------|-------|------|-------|------|------|--------|-------|-------|-------|
| Vue d'ensemble <b>Tâches</b> Participants  |                               |                       |      |       |           |        |      |      |       |      |       |      |      |        |       | Appr  | endre |
|                                            | Ð                             |                       |      |       |           |        |      |      |       |      |       | = (  | Rec  | herche | r     |       | Æ     |
| Q2 / 2020                                  |                               | 1/2020                |      | Q1/20 | )21       | Q2/2   | 2021 |      | Q3/2  | 021  |       | Q4/2 | 2021 |        | Q1/20 | 22    |       |
| r. mars avr. mai                           | élécharger des révisions      | t. nov.               | déc. | janv. | févr. mar | s avr. | mai  | juin | juil. | août | sept. | oct. | nov. | déc.   | janv. | févr. | mars  |
| Pre-Construction Phas     Pre-Construction | CSV ou Excel                  |                       |      |       |           |        |      |      |       |      |       |      |      |        |       |       |       |
| Identify Site                              | Asta, Primavera ou MS-Project | ite <mark>0%</mark> 🎙 |      |       |           |        |      |      |       |      |       |      |      |        |       |       |       |
| Task                                       | Task 0%                       |                       |      |       |           |        |      |      |       |      |       |      |      |        |       |       |       |
| Estimate Sellig Price                      | 卢 🏲 Estimat                   | te Sellig Price       | 0% 9 | >     |           |        |      |      |       |      |       |      |      |        |       |       |       |

Cela signifie également que si vous supprimez une tâche dans votre fichier après l'importation et que vous la recréez ensuite, elle ne correspondra pas à la tâche dans LetsBuild car les identifiants ne seront pas cohérents.

Pour effectuer une réimportation, vous devez être Chef du projet ou Administrateur du projet.

**}}LETS**BUILD

# **Participants**

> Ajouter des participants à votre projet

> Les rôles dans un projet

> Les équipes dans LetsBuild

> Créer votre Entreprise

> Gérer votre Entreprise

# III. 1. AJOUTER DES PARTICIPANTS À VOTRE PROJET

L'une des forces de LetsBuild est la collaboration. Après avoir créé votre projet, nous vous conseillons d'inviter tous les acteurs de votre projet au sein de l'application. Pour cela, accédez à la section "**Participants**" dans le menu principal.

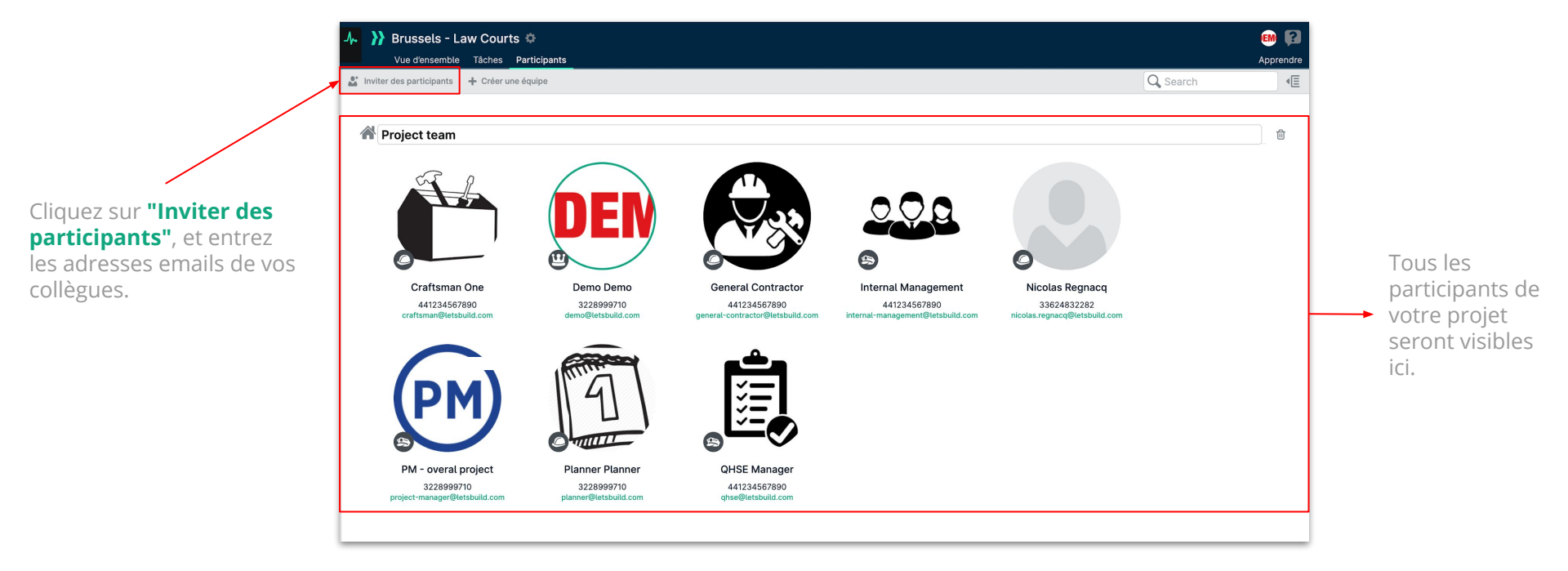

# III. 2. LES RÔLES DANS UN PROJET

Chaque personne que vous invitez dans LetsBuild aura un rôle spécifique en fonction de sa fonction et des actions qu'elle effectuera sur l'application.

Pour définir ou modifier le rôle d'un collaborateur, il suffit de cliquer sur **l'icône de rôle** de la personne sélectionnée, afin d'accéder au menu de gestion.

Il existe 4 rôles qu'un utilisateur peut se voir attribuer :

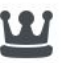

# .

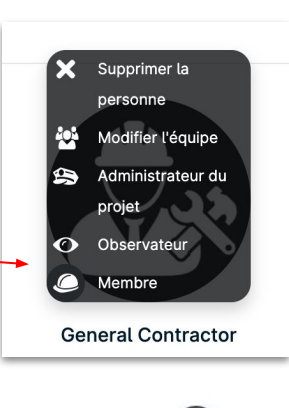

# Propriétaire du projet

Le Propriétaire du projet à tous les droits d'administration. Il n'y a qu'un seul chef

de projet par projet et il peut supprimer ou archiver le projet.

# Administrateur du projet

L'Administrateur du projet à tous les droits d'administration. Ils peuvent visualiser, gérer ou modifier tout ce qui se trouve dans le projet.

# Membre

Ils peuvent consulter la plupart des aspects du projet, mettre à jour les progrès et ajouter des commentaires, des fichiers, des photos et de nouveaux membres.

## Observateur

Ils peuvent afficher la plupart des aspects du projet, mais ne peuvent ni commenter ni rien modifier.

# III. 3. LES ÉQUIPES DANS LETSBUILD

Pour clarifier l'organisation de votre projet et définir clairement qui doit faire quoi, vous pouvez regrouper les personnes par équipes. Toujours dans l'onglet **"Participants**", il vous suffit de cliquer sur **"Créer une équipe"** en haut à gauche ou en bas à droite de votre écran.

Pour ajouter des personnes à votre équipe, cliquez sur l'icône représentant le rôle d'une personne, puis sur "Ajouter à l'équipe".

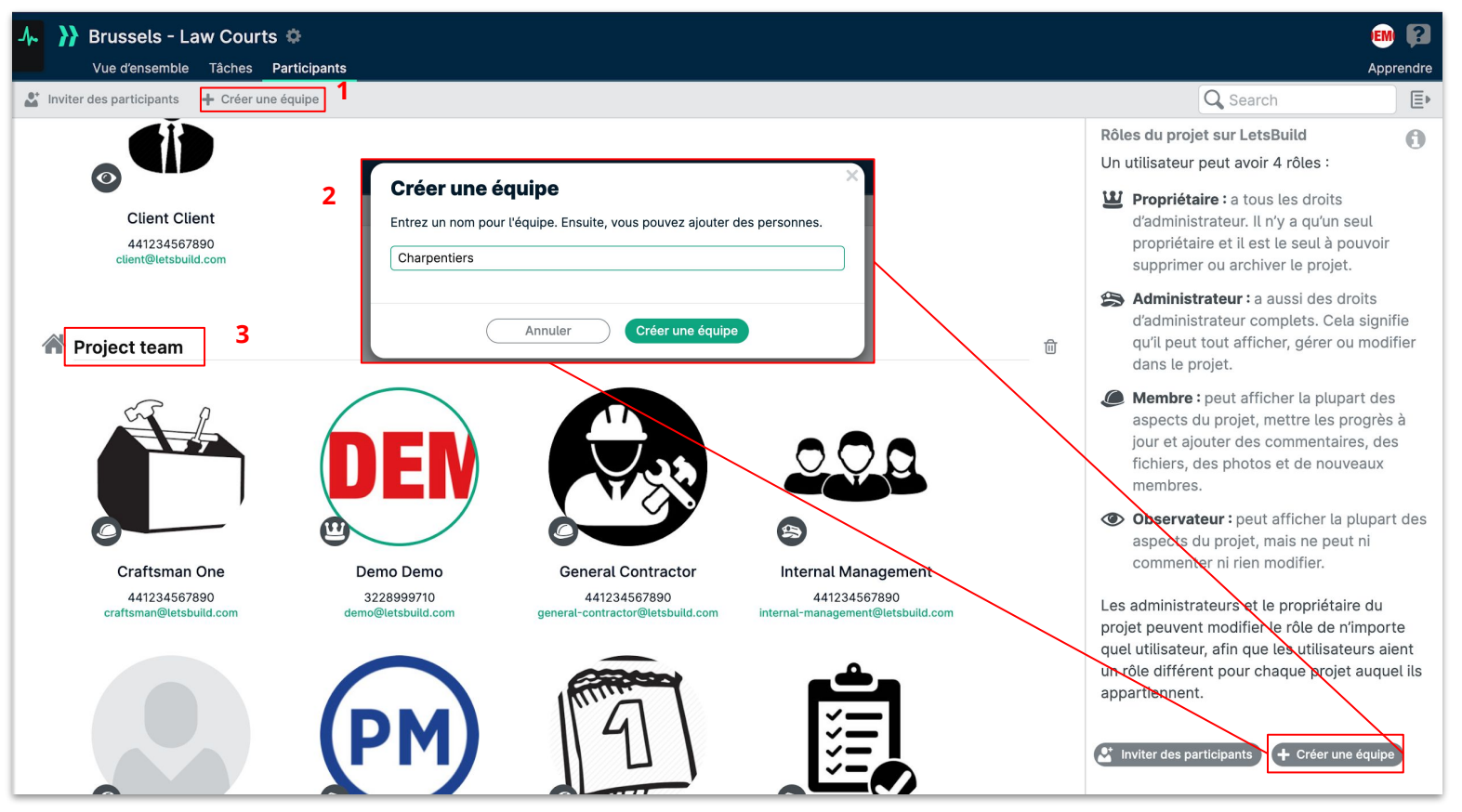

# III. 4. CREER VOTRE ENTREPRISE

L'entreprise est un moyen pour les utilisateurs de LetsBuild **de regrouper et de gérer leurs projets et leurs membres.** Il permet aux collègues de gagner en visibilité sur l'ensemble de l'équipe et du portefeuille de projets, de rejoindre n'importe quel projet de l'entreprise et de faire partie du même ensemble d'abonnement et de fonctionnalités.

Chaque utilisateur fait partie d'au moins une entreprise, mais un utilisateur peut faire partie de plusieurs entreprises. **Chaque projet appartient à une entreprise.** 

Veuillez noter que si vous faites partie d'un projet, cela ne signifie pas nécessairement que vous faites partie de l'entreprise.

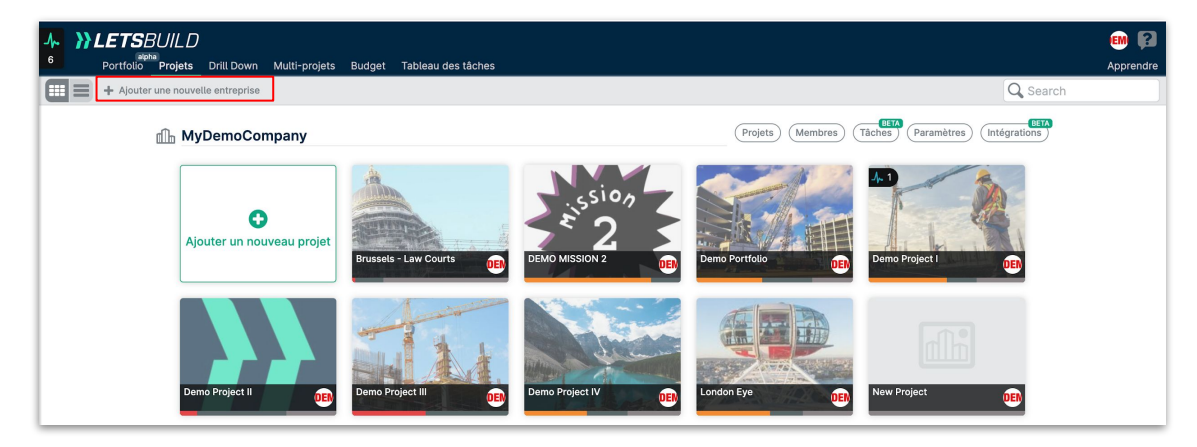

En principe, vous aurez toujours une entreprise au début de votre aventure avec LetsBuild. Elle portera **le nom de l'entreprise que vous avez** rempli lors de votre inscription. Pour créer une nouvelle entreprise, vous devez cliquer sur le bouton "Ajouter une nouvelle entreprise" en haut à gauche de votre écran.

## III. 4. CREER VOTRE ENTREPRISE

Après avoir cliqué sur le bouton "Ajouter une nouvelle entreprise", vous devez lui donner un nom. Votre entreprise est maintenant créée !

Les 4 options en haut à droite de votre entreprise vous permettent de gérer et de voir quels **Projets**, **membres et tâches** sont liés à cette entreprise.

Tâches est toujours en développement (BÊTA), nous n'en parlerons donc pas dans ce guide.

Vous pouvez également modifier le nom de votre entreprise ou la supprimer dans l'onglet Paramètres.

| ement ajouter vos collègues et créer de |                |
|-----------------------------------------|----------------|
|                                         |                |
|                                         |                |
|                                         |                |
|                                         |                |
|                                         |                |
|                                         | Culoum antonia |

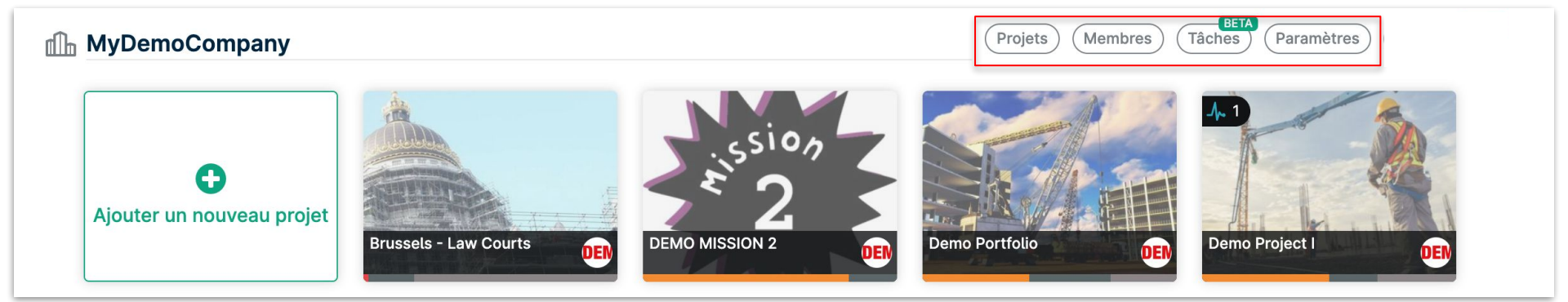

# III. 5. GÉRER VOTRE ENTREPRISE

Lorsque vous ouvrez l'onglet Projets sur votre entreprise, vous verrez tous les projets liés à votre entreprise, avec plusieurs informations comme :

- Le responsable (créateur) de chaque projet
- Date de début et de fin de chaque projet
- Le pourcentage d'avancement de chaque projet
- Le rôle que vous avez dans chaque projet

| MyDemoCompany Projets Membres Tâches Paramètres |   |              |               | (           | 🕂 Ajouter un | nouveau projet |
|-------------------------------------------------|---|--------------|---------------|-------------|--------------|----------------|
| Nom 🗸                                           |   | Propriétaire | Date de début | Date de fin | Progrès      | Rôle de projet |
| Brussels - Law Courts                           | ٥ | DEN          | 2020-05-04    | 2021-06-07  | 2%           | Propriétaire   |
| DEMO MISSION 2                                  | ¢ | DEN          | 2020-01-28    | 2020-06-19  | 81%          | Propriétaire   |
| Demo Portfolio                                  | ¢ | DEN          | 2019-05-30    | 2021-06-07  | 42%          | Propriétaire   |
| Demo Project I                                  | ¢ | DEN          | 2019-12-17    | 2021-06-07  | 50%          | Propriétaire   |
| Demo Project II                                 | ¢ | DEN          | 2020-01-20    | 2021-01-05  | 11%          | Propriétaire   |
| Demo Project III                                | ¢ | DEN          | 2019-05-30    | 2020-03-30  | 47%          | Propriétaire   |
| Demo Project IV                                 | ¢ | DEN          | 2019-12-18    | 2021-06-07  | 40%          | Propriétaire   |
| London Eye                                      | ¢ | DEN          | 2020-02-17    | 2021-03-22  | 47%          | Propriétaire   |
| New Project                                     | ¢ | DEN          | 2020-07-17    | 2020-07-17  | 0%           | Propriétaire   |
| Notre Dame Cathedral                            | ¢ | DEN          | 2019-10-17    | 2021-03-05  | 3%           | Propriétaire   |
| Notre-Dame                                      | ¢ | DEN          | 2020-01-13    | 2021-02-05  | 60%          | Propriétaire   |

ASTUCE : En cliquant sur le bouton 🤏 vous pouvez accéder directement à la page des paramètres du projet.

# III. 5. GÉRER VOTRE ENTREPRISE

Dans l'onglet Membres, la fonctionnalité la plus importante est la possibilité de **gérer le rôle de chaque membre dans l'entreprise** (si vous êtes administrateur ou propriétaire de l'entreprise).

| 6 <b>Contraction</b> | PUILD<br>Projets Drill Down Multi-projets Budget Tableau des tâche | 18                                                                                                    |                                                                                                    | EM 👔 |
|----------------------|--------------------------------------------------------------------|----------------------------------------------------------------------------------------------------|----------------------------------------------------------------------------------------------------|------|
|                      | MyDemoCompany Projets Membres                                      | BETA<br>Tâches Paramètres                                                                                              | + Ajouter des membres                                                                                                    |      |
|                      | Nom 🗸                                                              | Email                                                                                                    | Rôle d'entreprise 🚯                                                                                                    |      |
|                      | Demo Demo                                                          | demo@letsbuild.com                                                                                                    | Entreprise propriétaire                                                                                                    |      |
|                      | Planner Planner                                                    | planner@letsbuild.com                                                                                                  | Membre de l'entrepri: Supprimer l'utilisate                                                                                                    |      |
|                      | PM - overal project                                                | project-manager@letsbuild.com                                                                                          | Administrateur de l'e Supprimer l'utilisate                                                                                                    |      |
|                      |                                                                    |                                                                                                    |                                                                                                    |      |
|                      | Nom  Projets Membres Nom Planner Planner PM - overal project       | Tâches     Paramètres       Email     demo@letsbuild.com       planner@letsbuild.com     project-manager@letsbuild.com | Rôle d'entreprise ①         Entreprise propriétaire         Membre de l'entrepri       Supprimer l'utilisate         Administrateur de l'e       Supprimer l'utilisate |      |

#### Membre de l'entreprise

Peut accéder à tout projet d'entreprise et peut créer un projet dans l'entreprise.

#### Administrateur de l'entreprise

ll peut créer et supprimer des projets d'entreprise, ajouter et supprimer des membres de l'entreprise, et réaffecter des chefs de projet dans des projets d'entreprise.

#### Propriétaire de l'entreprise

Peut supprimer la société une fois que tous les projets sont supprimés, peut également fonctionner comme administrateur de la société.

**}}LETS**BUILD

> Vues du Projet

> Créer une tâche

> Statuts des tâches

> Communiquer sur une tâche

Introduction aux tâches & la vue Gantt

Dans LetsBuild, vous avez plusieurs façons d'afficher toutes les informations de votre projet. Tout d'abord, ouvrez un de vos projets. En

cliquant sur 🔚 🔽 Jans la navigation, vous pouvez accéder aux différentes vues. Chaque vue a un rôle particulier qui sera expliqué dans les

#### diapositives suivantes.

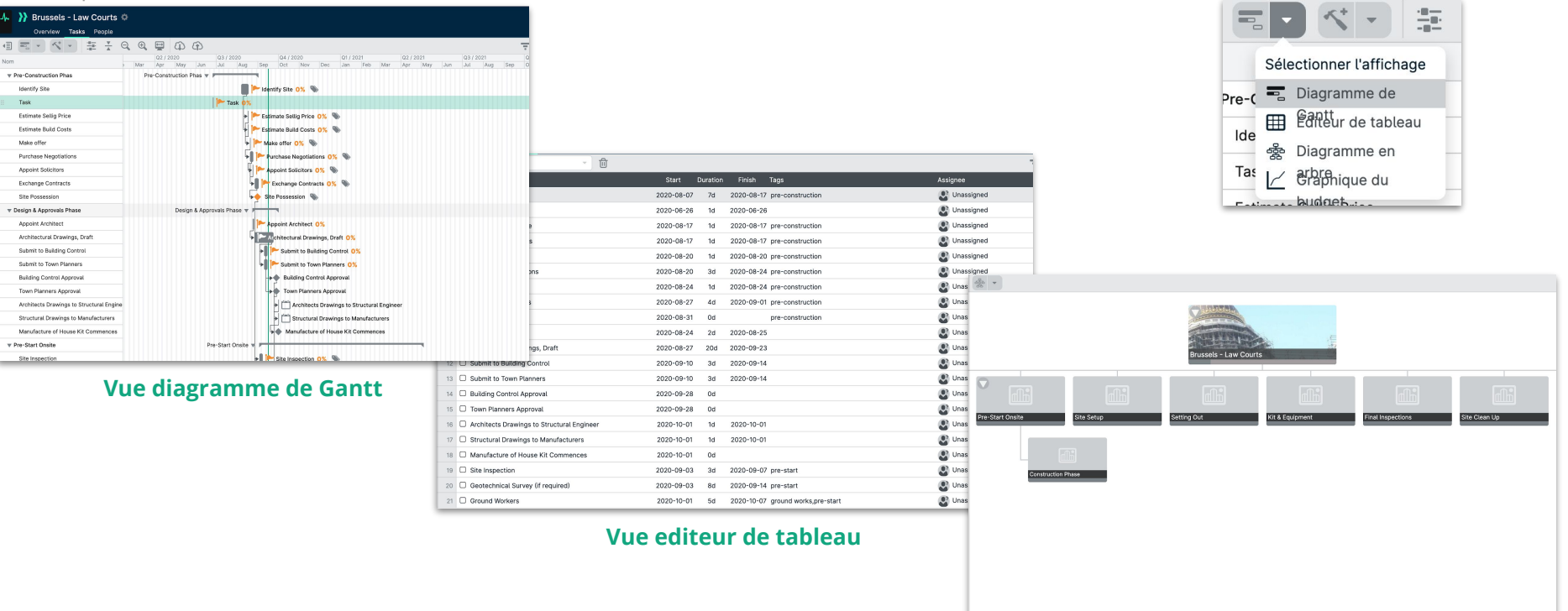

Vue diagramme en arbre

## A. VUE DIAGRAMME DE GANTT

La vue Gantt est la plus utilisée car elle combine les points forts des deux vues suivantes : elle vous permet d'effectuer des changements sur plusieurs tâches et elle vous permet également de voir les conséquences de ces changements.

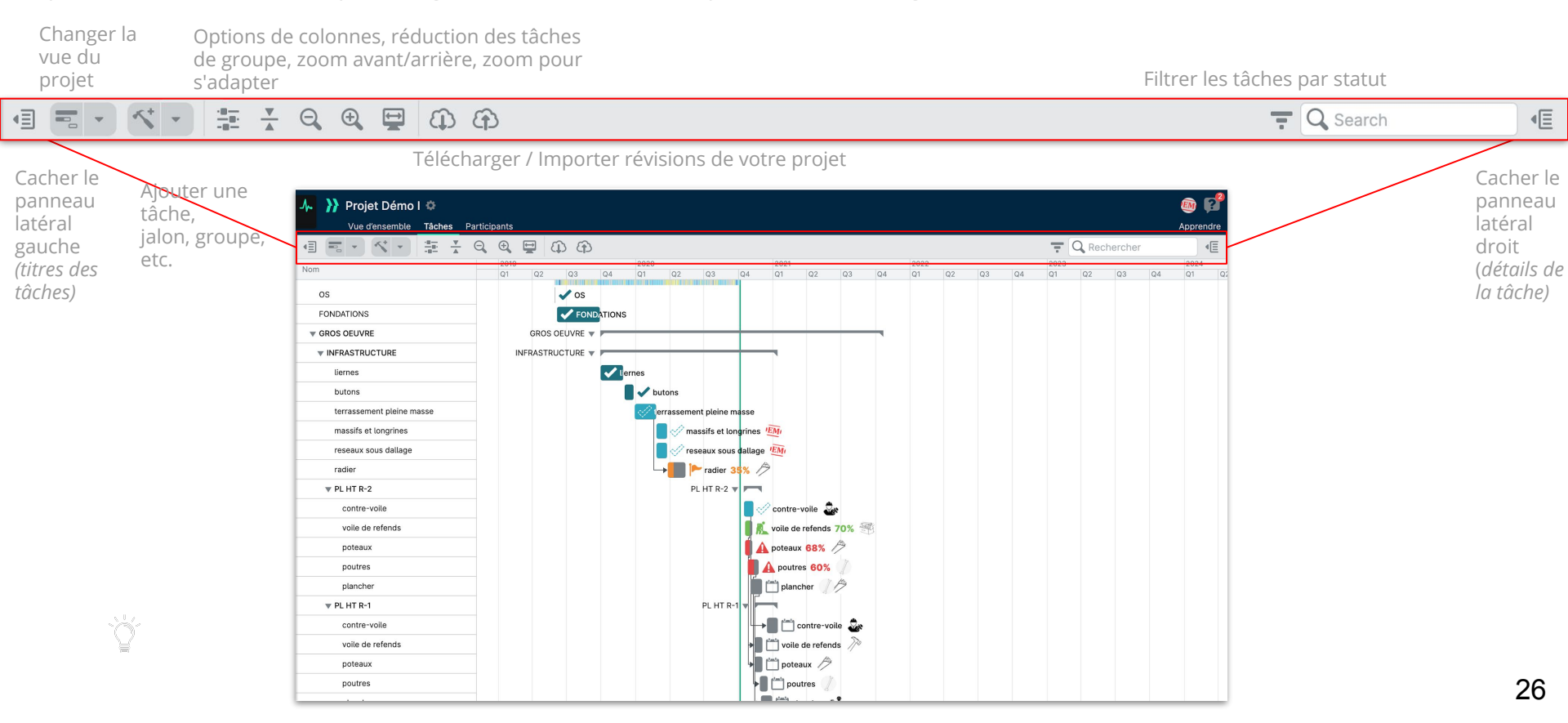

## A. VUE DIAGRAMME DE GANTT

Une des caractéristiques intéressantes de cette vue est la possibilité d'ajuster les colonnes et d'afficher plus d'informations **tâche par tâche**.

| ♣ Projet Démo I ♥<br>Vue d'ensemble Tâches Par | ticipant | ts  |   |    |     |      | _      |             |            |       |       |             |             |             |            |           |    |
|------------------------------------------------|----------|-----|---|----|-----|------|--------|-------------|------------|-------|-------|-------------|-------------|-------------|------------|-----------|----|
|                                                | 2, €     |     | 4 | ନ  |     |      |        |             |            |       |       |             |             |             |            |           |    |
| Nom                                            | 20       | 019 | 2 | 02 | 04  | 2020 | 02     | 02          | 04         | 2021  | 02    | 0.2         | 04          | 2022        | 02         | 02        | 04 |
| V CORPS D'ETAT SECONDAIRE                      | Q        | 9   | 2 | 43 | Q44 |      | COF    | RPS D'ETAT  | SECONDA    | IRE V | 92    | 45          | Q.44        | QI          | 622        | 03        | 04 |
| W BATIMENT A                                   |          |     |   |    |     |      |        |             | BATIMEN    | T A 🔻 |       |             |             |             |            |           |    |
| ASCENCEUR                                      |          |     |   |    |     |      |        |             |            |       |       |             | -           | ASCEN       | CEUR       |           |    |
| ▼ LOGEMENTS                                    |          |     |   |    |     |      |        |             | LOGEMEN    | NTS 🔻 |       |             |             | •           |            |           |    |
| ▼ GT verticales (VMC,EP,UE/EV)                 |          |     |   |    |     |      | GT ver | ticales (VN | IC,EP,UE/E | V) 🔻  | -     |             | τ           |             |            |           |    |
| Batiment A jusqu a R+6 "hors 'eau              |          |     |   |    |     |      |        |             |            |       | 📛 Bat | timent A ju | isqu a R+   | 6 "hors 'ea | au provis  | oire"     |    |
| Batiment A R+6 à R+10                          |          |     |   |    |     |      |        |             |            |       |       | 💾 Ba        | timent A    | R+6 à R+1   | 0          |           |    |
| <b>RDCH</b>                                    |          |     |   |    |     |      |        |             |            |       |       | RDCH        | -           | ч —         |            |           |    |
| chapes                                         |          |     |   |    |     |      |        |             |            |       |       |             | ÞĽ          | chapes      |            |           |    |
| cloisons / doublages                           |          |     |   |    |     |      |        |             |            |       |       |             | ۶Ľ          | cloison     | s / doubl  | ages      |    |
| menuiserie                                     |          |     |   |    |     |      |        |             |            |       |       |             | > C         | menuis      | serie      |           |    |
| carrelage / faience                            |          |     |   |    |     |      |        |             |            |       |       |             | -           | 🗂 carrel    | age / faie | ence      |    |
| peinture                                       |          |     |   |    |     |      |        |             |            |       |       |             | L F         | 💾 peint     | ture       |           |    |
| equipements plomberie                          |          |     |   |    |     |      |        |             |            |       |       |             |             | equ         | ipements   | s plomber | ie |
| appareillage electrique                        |          |     |   |    |     |      |        |             |            |       |       |             |             | app         | areillage  | electriqu | e  |
| ▼ R+1                                          |          |     |   |    |     |      |        |             |            |       | R+1 1 |             |             |             |            |           |    |
| chapes                                         |          |     |   |    |     |      |        |             |            |       |       | + 📛 ct      | napes       |             |            |           |    |
| cloisons / doublages                           |          |     |   |    |     |      |        |             |            |       |       | ۵ 🗂 🖡       | loisons /   | doublages   | s          |           |    |
| menuiserie                                     |          |     |   |    |     |      |        |             |            |       |       | [►]C        | )<br>menuis | erie        |            |           |    |
| carrelage / faience                            |          |     |   |    |     |      |        |             |            |       |       | × 📋         | carrelage   | / faience   |            |           |    |
| peinture                                       |          |     |   |    |     |      |        |             |            |       |       | 90          | peinture    |             |            |           |    |
| revetement sol souple                          |          |     |   |    |     |      |        |             |            |       |       | <b>F</b>    | revetem     | ent sol so  | uple       |           |    |

| Afficher uniquement le nom des tâches | les tâches |
|---------------------------------------|------------|
|---------------------------------------|------------|

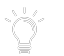

La vue la plus simple et la plus épurée.

| Nom                               | Date de début | Date de fin | Durée       | Nom                       | 7 jours | Aujouro | d'hīteir |
|-----------------------------------|---------------|-------------|-------------|---------------------------|---------|---------|----------|
| ▼ CORPS D'ETAT SECONDAIRE         |               |             |             | os                        | 0       | 0       | _        |
| W BATIMENT A                      |               |             |             | FONDATIONS                | 0       | 0       | _        |
| ASCENCEUR                         | 2021-10-28    | 2021-11-26  | 20d         | ▼ GROS OEUVRE             |         |         | _        |
| ▼ LOGEMENTS                       |               |             |             | ▼ INFRASTRUCTURE          |         |         | _        |
| ▼ GT verticales (VMC,EP,UE/EV)    |               |             |             | liernes                   | 0       | 0       | _        |
| Batiment A jusqu a R+6 "hors 'eau | 2021-03-18    | 2021-06-29  | 71d         | butons                    | 0       | 0       | _        |
| Batiment A R+6 à R+10             | 2021-07-01    | 2021-09-17  | 56d         | terrassement pleine masse | 0       | 0       | _        |
| ▼ RDCH                            |               |             |             | massifs et longrines      | 0       | 0       | _        |
| chapes                            | 2021-11-04    | 2021-11-10  | 5d          | reseaux sous dallage      | 0       | 0       | _        |
| cloisons / doublages              | 2021-11-12    | 2021-11-18  | 5d          | radier                    | -115    | -120    | ~        |
| menuiserie                        | 2021-11-18    | 2021-11-24  | 5d          | ▼ PL HT R-2               |         |         | _        |
| carrelage / faience               | 2021-11-18    | 2021-12-01  | 10d         | contre-voile              | 0       | 0       | _        |
| peinture                          | 2021-12-02    | 2021-12-15  | 10d         | voile de refends          | 24      | 19      | 1        |
| equipements plomberie             | 2021-12-16    | 2021-12-22  | 5d          | poteaux                   | 24      | 19      | ~        |
| appareillage electrique           | 2021-12-16    | 2021-12-22  | 5d          | poutres                   | 31      | 26      | ~        |
| ▼ R+1                             |               |             |             | plancher                  | 0       | 0       | _        |
| chapes                            | 2021-07-01    | 2021-07-07  | 5d          | ▼ PL HT R-1               |         |         | _        |
| cloisons / doublages              | 2021-07-08    | 2021-07-15  | 5d          | contre-voile              | 0       | 0       | _        |
| menuiserie                        | 2021-08-05    | 2021-08-11  | 5d          | voile de refends          | 0       | 0       | _        |
| carrelage / faience               | 2021-07-15    | 2021-07-21  | 5d          | poteaux                   | 0       | 0       | _        |
| peinture                          | 2021-07-22    | 2021-07-28  | 5d          | poutres                   | 0       | 0       | _        |
| an under some soll so under       | 2021 07 20    | 0001 00 04  | <b>C</b> .4 |                           | Ŭ       |         |          |

#### Afficher les dates et la durée

Une vue un peu plus détaillée pour être plus précis sur les dates de début et de fin, et la durée globale d'une tâche.

#### Afficher la tendance sur 1 semaine

Vue très pratique pour visualiser en un coup d'œil la tendance de l'évolution d'une tâche au cours de la dernière semaine. **27** 

# A. VUE DIAGRAMME DE GANTT

Une des caractéristiques intéressantes de cette vue est la possibilité d'ajuster les colonnes et d'afficher plus d'informations tâche par tâche.

| Nom                                    | 35 jour | rs28 jours | 21 jours | s 14 jour | s 7 jours | Aujouro | d'hīueindar   |
|----------------------------------------|---------|------------|----------|-----------|-----------|---------|---------------|
| Pre-Construction Phas                  |         |            |          |           |           |         | $\rightarrow$ |
| Identify Site                          | -6      | -11        | -16      | -21       | -26       | -31     | >             |
| Task                                   | -36     | -41        | -46      | -51       | -56       | -61     | >             |
| Estimate Sellig Price                  | 0       | -5         | -10      | -15       | -20       | -25     | >             |
| Estimate Build Costs                   | 0       | -5         | -10      | -15       | -20       | -25     | >             |
| Make offer                             | 0       | -2         | -7       | -12       | -17       | -22     | >             |
| Purchase Negotiations                  | 0       | -2         | -7       | -12       | -17       | -22     | >             |
| Appoint Solicitors                     | 0       | 0          | -5       | -10       | -15       | -20     | >             |
| Exchange Contracts                     | 0       | 0          | -2       | -7        | -12       | -17     | >             |
| Site Possession                        | 0       | 0          | 0        | -5        | -10       | -15     | >             |
| Design & Approvals Phase               |         |            |          |           |           |         | $\rightarrow$ |
| Appoint Architect                      | 0       | 0          | -5       | -10       | -15       | -20     | >             |
| Architectural Drawings, Draft          | 0       | 0          | -2       | -7        | -12       | -17     | >             |
| Submit to Building Control             | 0       | 0          | 0        | 0         | -2        | -7      | >             |
| Submit to Town Planners                | 0       | 0          | 0        | 0         | -2        | -7      | >             |
| Building Control Approval              | 0       | 0          | 0        | 0         | 0         | 0       | $\rightarrow$ |
| Town Planners Approval                 | 0       | 0          | 0        | 0         | 0         | 0       | $\rightarrow$ |
| Architects Drawings to Structural Engi | ne∈ 0   | 0          | 0        | 0         | 0         | 0       | $\rightarrow$ |
| Structural Drawings to Manufacturers   | 0       | 0          | 0        | 0         | 0         | 0       | $\rightarrow$ |
| Manufacture of House Kit Commences     | 0       | 0          | 0        | 0         | 0         | 0       | $\rightarrow$ |
| ▼ Pre-Start Onsite                     |         |            |          |           |           |         | $\rightarrow$ |
| Site Inspection                        | 0       | 0          | 0        | -2        | -7        | -12     | >             |

#### Afficher la tendance sur 5 semaines

Même principe que la tendance sur une semaine, mais cette fois sur 5 semaines. Parfait pour mieux comprendre OÙ et QUAND un retard a pu se produire.

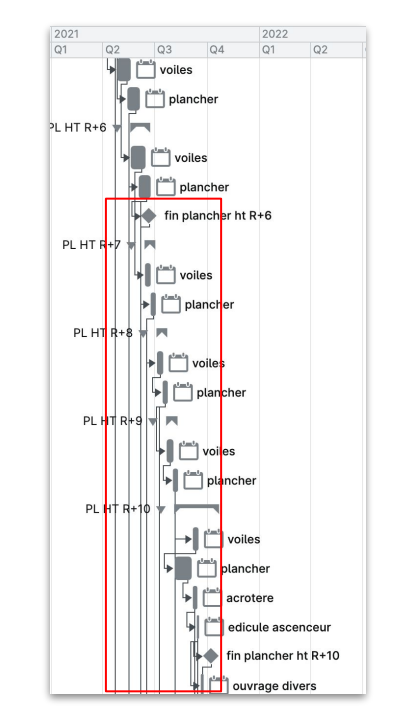

#### Afficher les lignes de dépendance

Les lignes de dépendance permettent de voir quelles tâches sont liées les unes aux autres, ce qui facilite l'établissement des priorités.

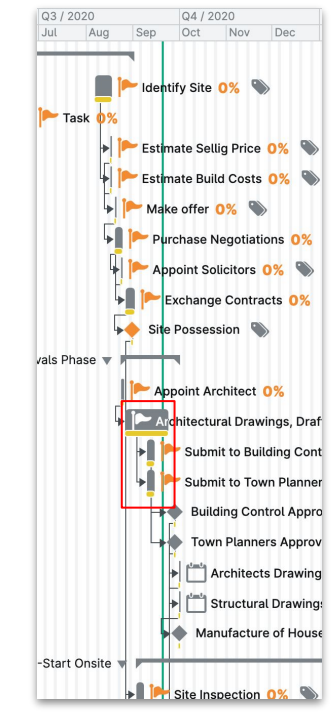

#### Afficher la ligne de base

Les lignes de base vous aident à voir ce qui est en retard ou en avance par rapport à votre plan initial.

# **B. VUE EDITEUR DE TABLE**

La vue de l'éditeur de tableaux est une fonction puissante qui permet d'effectuer de grands changements sur plusieurs tâches en même temps. Dans certains grands projets, il peut être pratique d'identifier et de modifier manuellement chaque tâche. **L'objectif de l'éditeur de** 

#### tableaux est de vous faciliter cette partie.

| Projet Démo I<br>Vue d'ensemble Tâches Participants |            |       |                        |                | Apprendre |
|-----------------------------------------------------|------------|-------|------------------------|----------------|-----------|
| 🖽 🗸 Supprimer 🚽 🛱                                   |            |       |                        |                | rcher     |
| Titre                                               | Début      | Durée | Fin Tags               | Responsable    |           |
| 270 🗆 facades GT                                    | 2021-11-04 | 11d   | <del>202</del> 1-11-19 | 🔊 Non attribué | ۵         |
| 271 peinture                                        | 2021-11-18 | 25d   | 2021-12-22             | 🔊 Non attribué | 団         |
| 272 revetement sol souple                           | 2021-12-23 | 25d   | 2022-01-26             | 🔊 Non attribué | 创         |
| 273 🗋 ouverture mitoyen                             | 2022-01-13 | 5d    | 2022-01-19             | Non attribué   | 创         |
| 274 D porte de recoupement CF et Barrier            | 2022-01-20 | 10d   | 2022-02-02             | 😵 Non attribué | 创         |
| 175 🗆 tubao                                         | 2021-01-21 | 10d   | 2021-02-03             | 😵 Non attribué | 创         |
| 76 🗆 Jalon                                          | 2021-07-01 | 0d    |                        | 😵 Non attribué | 创         |
| 777 🗆 Tâche                                         | 2021-07-01 | 1d    | 2021-07-01             | 😵 Non attribué | 创         |
| 278 🗆 Tâche                                         | 2021-07-01 | 1d    | 2021-07-01             | 😵 Non attribué | 创         |
| amenagement interieur OUEST                         | 2021-11-18 | 30d   | 2021-12-29             | 🔇 Non attribué | 创         |
| 80 🗆 amenagement ext EST                            | 2022-01-13 | 30d   | 2022-02-23             | 🔇 Non attribué | ۵         |
| 281 🗆 enedis                                        | 2022-03-10 | 15d   | 2022-03-30             | 🔇 Non attribué | ۵         |
| 282 Coffely                                         | 2022-03-10 | 15d   | 2022-03-30             | 🔇 Non attribué | ۵         |
| 283 🗍 fin genie civil/local fibre                   | 2021-09-16 | 5d    | 2021-09-22             | 🔇 Non attribué | ۵         |
| 284 🗍 fin armoire FFTH                              | 2021-12-09 | 5d    | 2021-12-15             | 🔇 Non attribué | ۵         |
| 285 🗆 reception colonne                             | 2021-12-02 | 5d    | 2021-12-08             | 🔇 Non attribué | ۵         |
| 286 🗆 raccordement colonne                          | 2021-12-16 | 5d    | 2021-12-22             | 🔇 Non attribué | ۵         |
| 287 🗆 AEP                                           | 2022-03-24 | 5d    | 2022-03-30             | Non attribué   | ۵         |
| 288 🗆 EU/EV                                         | 2022-03-24 | 5d    | 2022-03-30             | Non attribué   | ۵         |
| 289 🗆 EP                                            | 2022-01-14 | 5d    | 2022-01-20             | Non attribué   | ۵         |
| 290 OPR                                             | 2021-11-12 | 80d   | 2022-03-03             | Non attribué   | 创         |

## C. VUE DIAGRAMME EN ARBRE

La vue en diagramme arborescent est beaucoup plus une vue "visuelle" pour **comprendre à quel stade du projet vous vous trouvez.** 

| ₼    | }} | Projet Démo    | I ¢    |              |            |            |             |         |                    |        |                                        | ۵ 💕        |
|------|----|----------------|--------|--------------|------------|------------|-------------|---------|--------------------|--------|----------------------------------------|------------|
| -    | -  | Vue d'ensemble | Tâches | Participants |            |            |             |         |                    |        |                                        | Apprendre  |
| 68   |    |                |        |              |            |            |             |         | Projet I           | Démo I |                                        |            |
|      | GR | OS OEUVRE      |        |              |            | CLOS COUV  |             |         |                    |        |                                        | CORPS D'ET |
| STRU |    | E SUPERS       |        | ETANCH       |            | EN EXT PVC | MEN EXT ALU | FACADES |                    |        | BATIMENT B                             |            |
|      |    | PL HT R-2      | P      | L HT RDCH    | Batiment A |            |             |         | facade Nord bat B  |        |                                        | s          |
|      | Ļ  | PL HT R-1      | P      | L HT R+1     | Batiment B |            |             |         | facade Ouest bat B |        | GLID<br>ST verticales<br>VMC,EP,UE/EV) | RDCH       |

# IV. 2. CRÉER UNE TÂCHE

Pour créer une nouvelle tâche, il suffit d'aller dans l'onglet **"Tâches**", et de cliquer sur l'icône <u></u>. Cela créera une nouvelle tâche immédiatement sous la tâche sur laquelle vous avez cliqué, et vous pourrez alors ajouter des détails à cette tâche.

| Vue d'ensemble Tâches F              | articipants |    |    |    |            |         |    |          |            |         |        |         |               |                  |              |                                     | Apprendre       |                                         |
|--------------------------------------|-------------|----|----|----|------------|---------|----|----------|------------|---------|--------|---------|---------------|------------------|--------------|-------------------------------------|-----------------|-----------------------------------------|
|                                      | Θ, ⊕,       | ÷  | €  | ආ  |            |         |    |          |            |         |        |         |               |                  |              | <b>Rechercher</b>                   | ∎•              |                                         |
| Nom                                  | 2019<br>Q1  | Q2 | Q3 | Q4 | 2020<br>Q1 | )<br>Q2 | Q3 | Q4       | 2021<br>Q1 | Q2      | Q      | 3 Q4    | 2022<br>Q1    | Q2 Q3            | Q4           | Détails de la tâche                 | 8 /             | 3                                       |
| Tâche                                |             |    |    |    | montar     |         |    |          |            |         | Ľ      | Tâche   |               |                  |              | Nom                                 |                 | Nom do votro tâch                       |
| amenagement interieur OUEST          |             |    |    |    |            |         |    |          |            |         |        | l,      | • 💼 📛 a       | menagement ir    | terieur OUE  | Nouvelle tâche                      |                 |                                         |
| amenagement ext EST                  |             |    |    |    |            |         |    |          |            |         |        |         |               | 📛 amenagem       | ient ext ES1 | Responsable                         | Ø               | <ul> <li>Participant assigné</li> </ul> |
| CONCESSIONNAIRES                     |             |    |    |    |            |         |    |          | CON        | CESSION | INAIRE | s 🔻 📂   |               | -                |              | + Ajouter un responsable            |                 | à la tâche                              |
| enedis                               |             |    |    |    |            |         |    |          |            |         |        |         |               | enedis           |              | Dates de travail Duré               | e               |                                         |
| coffely                              |             |    |    |    |            |         |    |          |            |         |        |         |               | coffely          |              | ae mar. 6 oct. 2020                 | s jours         | Sélectionner la                         |
| ▼ FT                                 |             |    |    |    |            |         |    |          |            |         | F      | T w P   | _             | _                |              | <sup>a</sup> jeu. 15 oct. 2020      |                 | date de début                           |
| fin genie civil/local fibre          |             |    |    |    |            |         |    |          |            |         |        |         | fin genie civ | /il/local fibre  |              |                                     |                 | at la data da fin                       |
| fin armoire FFTH                     |             |    |    |    |            |         |    |          |            |         |        |         | fin           | armoire FFTH     |              | Statut                              | -               |                                         |
| reception colonne                    |             |    |    |    |            |         |    |          |            |         |        |         | rece          | eption colonne   |              | PAS COMMENCÉ                        | 0%              | de la tache                             |
| raccordement colonne                 |             |    |    |    |            |         |    |          |            |         |        |         | ra            | ccordement co    | lonne        | Ajouter un commentaire, apez @ pour |                 |                                         |
| AEP                                  |             |    |    |    |            |         |    |          |            |         |        |         |               | AEP              |              | mentionner quelqu'un                |                 | Pour la personne                        |
| EU/EV                                |             |    |    |    |            |         |    |          |            |         |        |         |               | EU/EV            |              |                                     |                 | assignée, il/elle                       |
| EP                                   |             |    |    |    |            |         |    |          |            |         |        |         |               | EP               |              | Activité Afficher les caract        | ères invisibles | peut faire le                           |
| OPR                                  |             |    |    |    |            |         |    |          |            |         |        |         | OPR           |                  |              |                                     |                 | point sur                               |
| ▼ Groupe                             |             |    |    |    |            |         |    |          |            | Groupe  | -      |         |               | -                |              |                                     |                 | l'avancement de                         |
| Établissement des listes de réserves |             |    |    |    |            |         |    |          |            |         |        | Établis | ssement de    | s listes de rése | rves         |                                     |                 | la tâcho ici                            |
| LEVEE RESERVES                       |             |    |    |    |            |         |    |          |            |         |        | _       |               | EE RESERVES      |              |                                     |                 |                                         |
| RECEPTION                            |             |    |    |    |            |         |    |          |            |         |        |         |               |                  | N            |                                     |                 |                                         |
| Tâche                                |             |    |    |    |            |         |    |          |            |         | ľ      | Tâche   |               |                  |              |                                     |                 |                                         |
| II Nouvelle tâche                    |             |    |    |    |            |         |    | ناستام 🛛 | Nouvell    | e tâche |        | _       |               |                  |              |                                     |                 |                                         |

ASTUCE : Vous pouvez affecter plus d'une personne à une tâche. Chaque personne assignée recevra toutes les notifications de mise à jour. Les personnes que vous avez ajoutées à une tâche peuvent ensuite ajouter des personnes à cette tâche également.

# IV. 3. STATUTS DES TÂCHES

Afin de suivre l'avancement d'une tâche, nous utilisons différents statuts de tâche dans LetsBuild. Il y a 6 statuts différents disponibles.

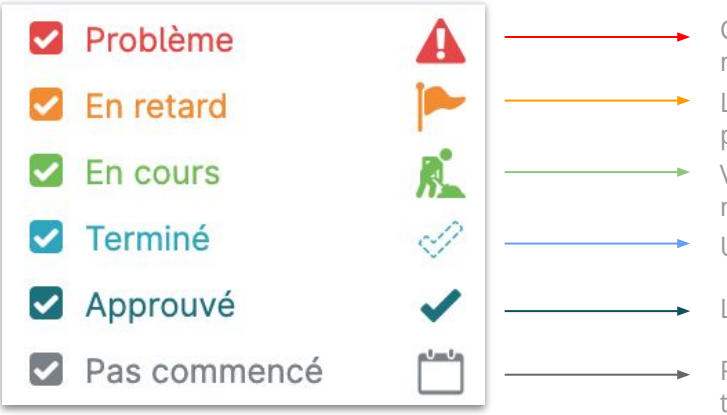

- Ce statut est utilisé dès qu'une tâche pose un problème : conditions météorologiques, manque de matériel, la personne assignée n'est pas disponible....
- Lorsqu'un retard est prévu en raison d'un problème, par exemple, ce statut est parfait pour signaler que vous allez être en retard.
- Vous ou un collaborateur avez commencé à travailler sur une tâche ? N'oubliez pas de le mettre à jour avec ce statut !
- Une fois que vous avez terminé, vous devez mettre à jour votre tâche à "Terminé".
- La personne qui a créé la tâche ou qui a le rôle nécessaire devra valider la tâche.
- Pour toute tâche qui n'a pas été entamée. C'est le statut de base lorsque vous créez une tâche.

Pour mettre à jour votre tâche et choisir automatiquement le bon statut, il suffit de faire glisser **la barre d'achèvement de la tâche**, ou de **modifier manuellement le % d'avancement de la tâche.** 

| Statut                                                | ×                      |  |  |  |  |  |  |
|-------------------------------------------------------|------------------------|--|--|--|--|--|--|
| <u>k</u>                                              | 35%                    |  |  |  |  |  |  |
| Date de début réelle Date                             | de fin réelle          |  |  |  |  |  |  |
| dim. 27 sept. 2020 mar.                               | 29 sept. 2020          |  |  |  |  |  |  |
| Ajouter un commentaire, tapez<br>mentionner quelqu'un | @ pour                 |  |  |  |  |  |  |
| Signaler un problème ?                                |                        |  |  |  |  |  |  |
| + Ajouter une pièce jointe                            | Mettre à jour les prog |  |  |  |  |  |  |
|                                                       |                        |  |  |  |  |  |  |

# IV. 4. COMMUNIQUER SUR UNE TÂCHE

L'une des caractéristiques les plus utilisées et les plus pratiques de LetsBuild est de pouvoir communiquer directement sur les tâches sans avoir à appeler ou à envoyer des messages via d'autres applications/outils. Lorsque vous devez expliquer quelque chose ou donner des informations sur une tâche, **vous pouvez directement ajouter des commentaires à ce sujet.** 

Ouvrez une tâche, et vous aurez sur l'onglet de détail de la tâche une boîte de texte "Ajouter un commentaire", juste après le statut.

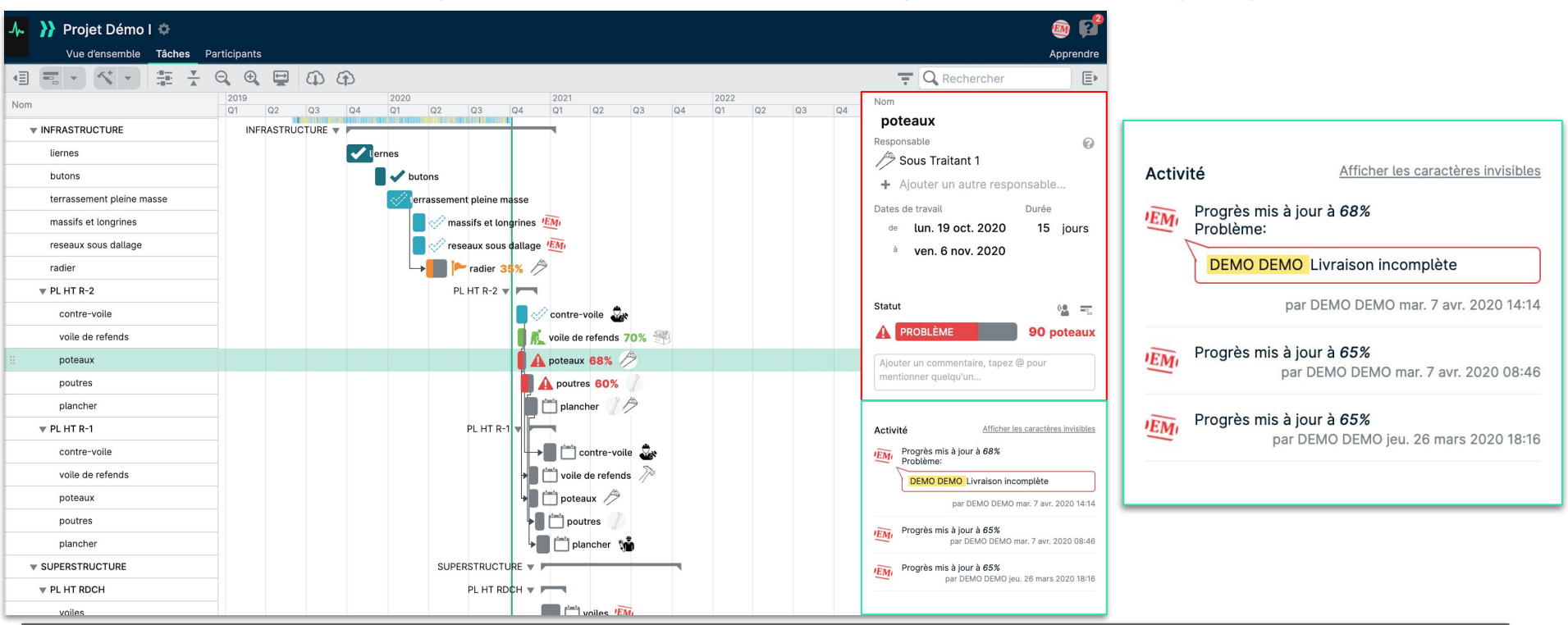

ASTUCE : Le suivi d'activités est un moyen puissant de visualiser les actions et les commentaires sur une tâche, et d'avoir des preuves datées de sa progression.

**}}LETS**BUILD

# Mettre à jour votre projet en temps réel

> Demander une mise à jour

> Approuver/refuser une tâche

> Rechercher & Filtrer

> Fonctionnalités avancées des tâches

# V. 1. DEMANDER UNE MISE À JOUR

Avec LetsBuild, lorsqu'aucun progrès n'est signalé pour une tâche, il suffit de cliquer sur le bouton **"Demander une mise à jour"** pour envoyer une notification au responsable de la tâche.

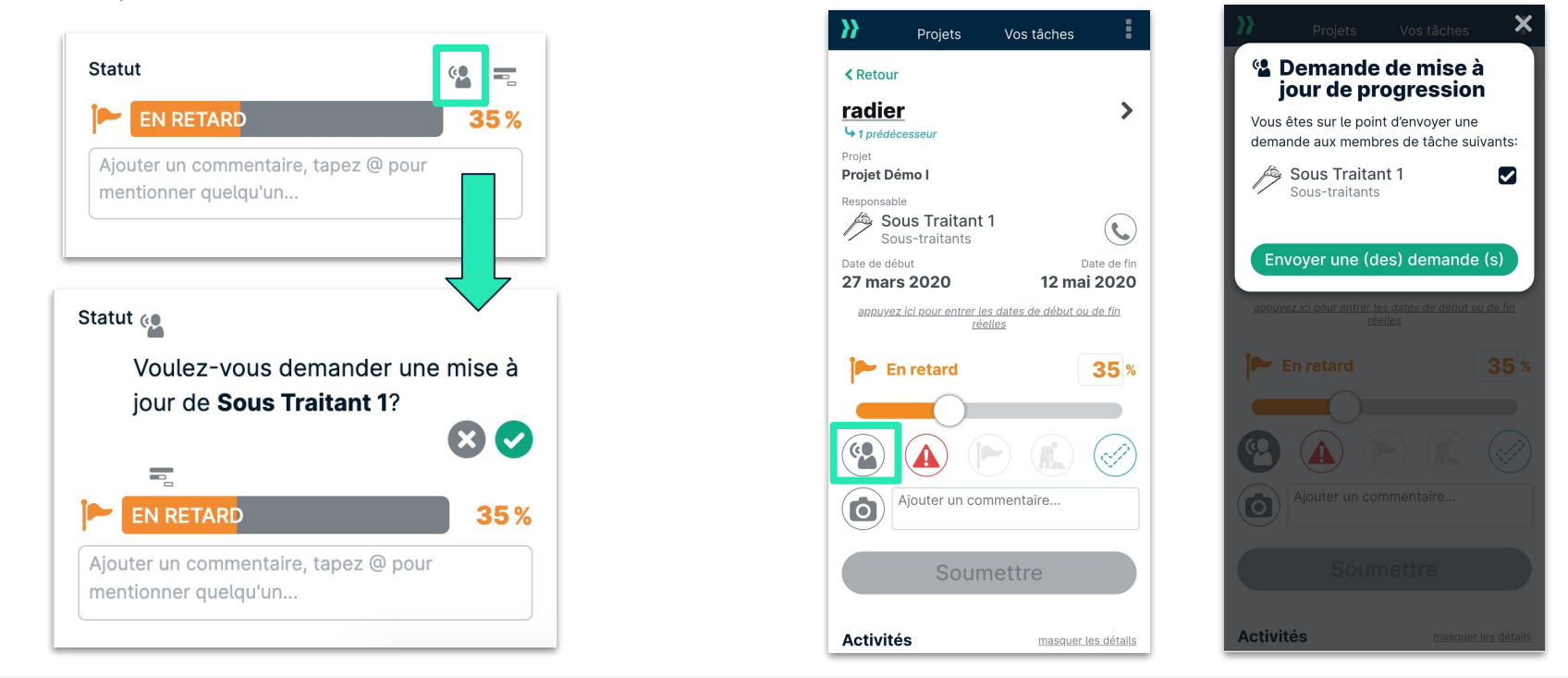

**ASTUCE:** Cette fonction est accessible à la fois sur notre application mobile et sur ordinateur.

# V. 2. APPROUVER/REFUSER UNE TÂCHE

En tant qu'administrateur de projet, il est de votre responsabilité d'approuver ou de rejeter les tâches qui ont été marquées comme accomplies par d'autres.

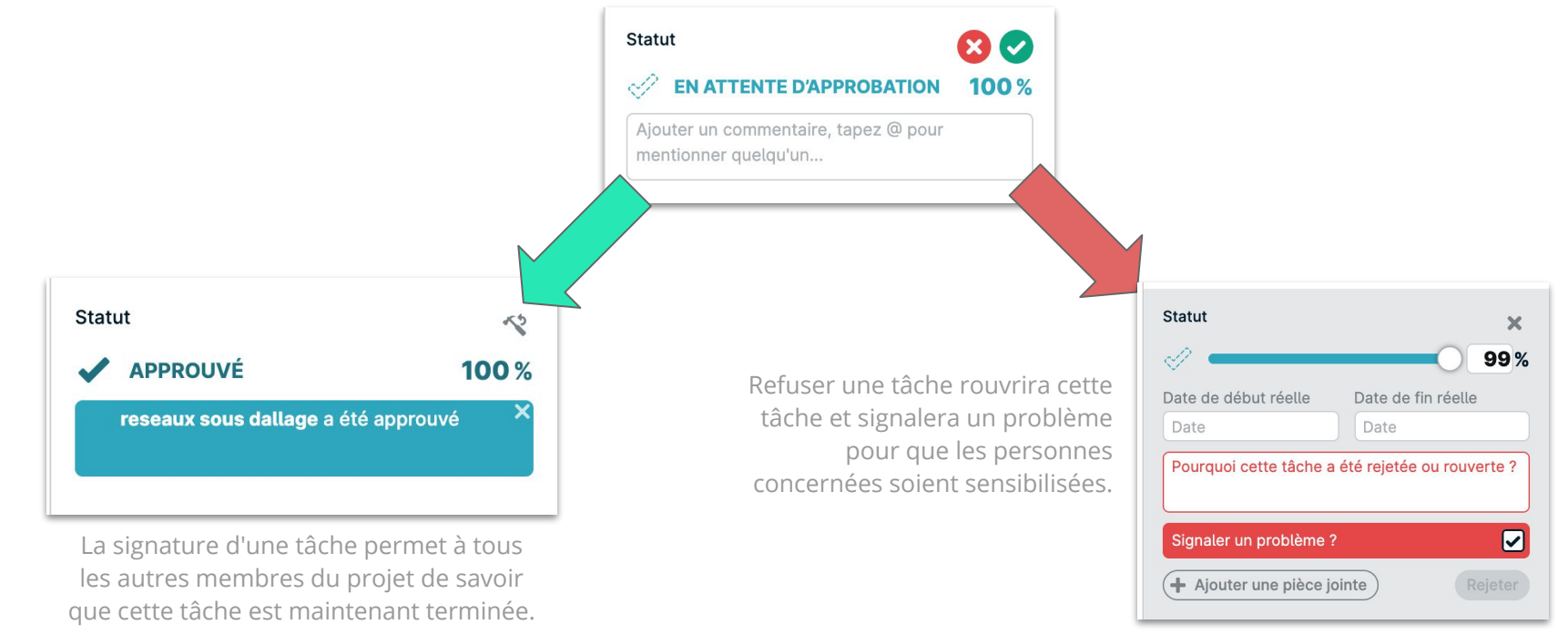

**ASTUCE :** Cette fonction est accessible à la fois sur notre application mobile et sur ordinateur, mais uniquement pour les utilisateurs étant Administrateurs du projet.
#### V. 3. RECHERCHER & FILTRER

#### A. SUR VERSION WEB

Dans LetsBuild, il est possible non seulement de filtrer vos tâches en fonction de leur état actuel, mais aussi de faire des recherches parmi vos tâches selon différents critères, tels que le nom de la tâche, le nom du groupe, les balises et le responsable de la tâche.

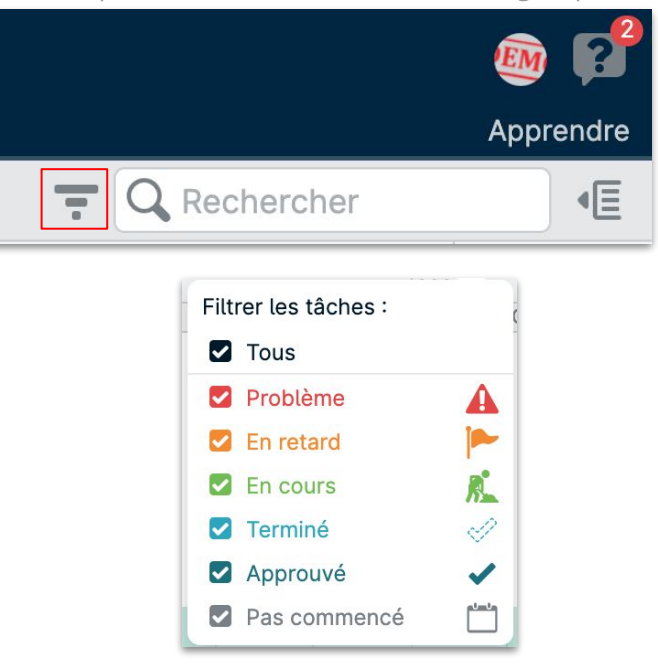

Pour filtrer vos tâches en fonction de l'état actuel, cliquez sur l'icône située juste à gauche de la barre de recherche (encadrée en **rouge** à gauche).

Lorsque vous utilisez la barre de recherche, les résultats visibles dans le diagramme de Gantt seront filtrés sur vos résultats de recherche. Ceci est particulièrement utile lorsque vous devez filtrer les tâches en fonction de leur auteur ou lorsque vous utilisez des balises.

**ASTUCE:** Cette fonction est accessible à la fois sur notre application mobile et sur ordinateur.

#### V. 3. RECHERCHER & FILTRER

#### **B. SUR APPLICATION MOBILE**

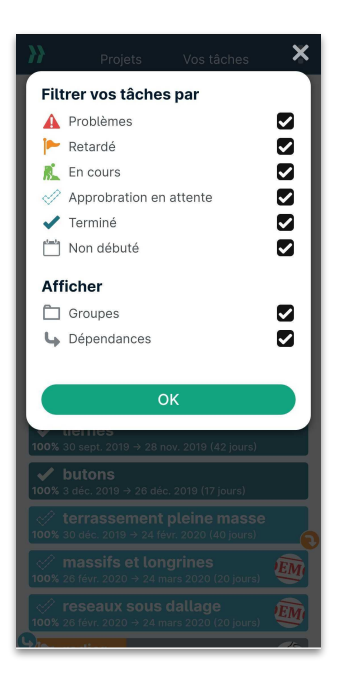

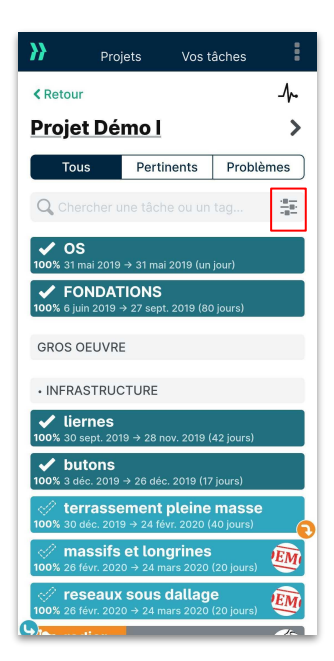

Pour filtrer vos tâches sur l'application mobile, cliquez sur l'icône située juste à droite de la barre de recherche (encadrée en **rouge** à gauche).

Lorsque vous utilisez la barre de recherche sur l'application mobile, vous pouvez uniquement rechercher des noms de tâches et des balises.

ASTUCE : Les administrateurs de projet peuvent filtrer sur les tâches en attente de signature pour accélérer le processus de signature des tâches.

## A. OPTIONS SUPPLÉMENTAIRES

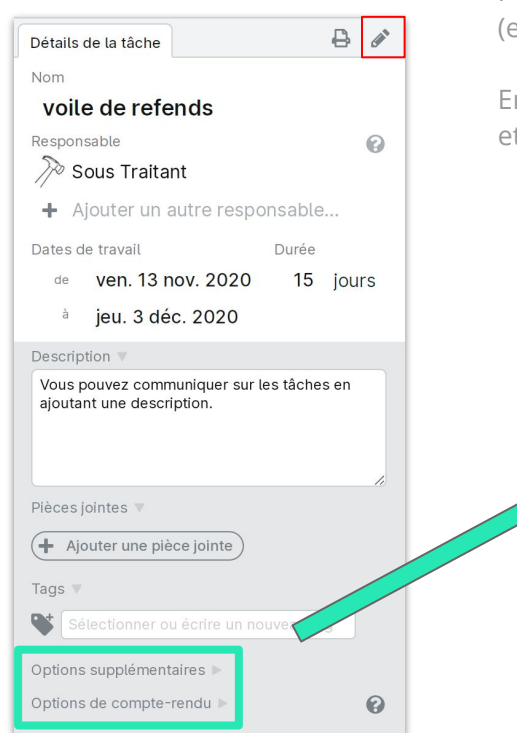

Pour accéder à des options supplémentaires sur chaque tâche, cliquez d'abord sur l'icône (encadrée en **rouge** à gauche) pour modifier les détails de la tâche.

En bas de la section Détails de la tâche, vous verrez deux choix : **Options supplémentaires** et **Options de compte-rendu**.

Les options supplémentaires vous permettent d'ajouter des informations budgétaires, de fixer la semaine de travail et de choisir le mode de programmation

Options supplémentaires V Budget : Coût supplémentaire approuvé : Coût réel Semaine de travail : Lun - Ven Mode de planification : Les options de compte-rendu vous permettent de rendre compte des progrès dans une unité personnalisée, plutôt qu'en %.

| Options de compte-rendu 🔻       |         |  |  |
|---------------------------------|---------|--|--|
| O Signaler en pourcentage       |         |  |  |
| Signaler en unité personnalisée |         |  |  |
| Unité :                         | m2      |  |  |
| Étendue :                       | 0 à 200 |  |  |

**CONSEIL :** Seuls les propriétaires ou les administrateurs de projet peuvent modifier ces détails.

# A. OPTIONS SUPPLÉMENTAIRES

Dans le menu des options supplémentaires, il y a deux aspects principaux auxquels il faut prêter attention : **Semaine de travail** et **Mode de planification** :

La semaine de travail désigne les jours de chaque semaine qui doivent être considérés comme des "jours de travail".

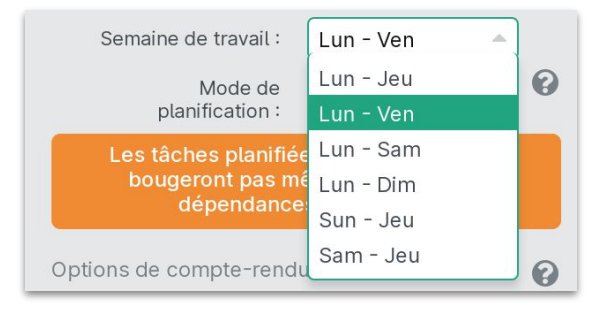

Par exemple, lorsque la semaine de travail est fixée du lundi au vendredi, seuls les jours de la semaine seront considérés comme des jours ouvrables et les week-ends ne sont donc pas comptés, ce qui prolonge la durée de la tâche. **Le mode de planification** peut être manuel ou automatique.

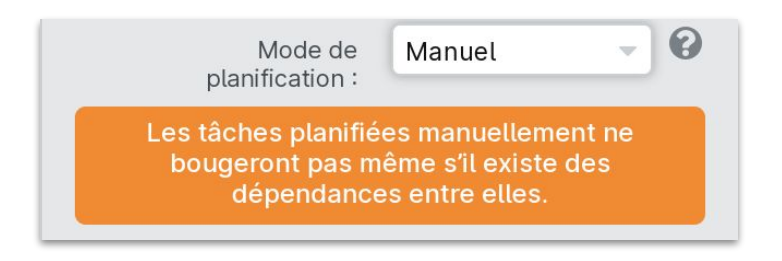

La programmation manuelle fixe les dates de début et de fin des tâches jusqu'à ce que vous les changiez. La planification automatique les met à jour pour vous en fonction des dépendances des tâches.

#### A. OPTIONS DE COMPTE RENDU

Dans LetsBuild, le paramètre par défaut est de signaler les progrès en pourcentage d'achèvement. Cependant, nous nous rendons compte que ce n'est pas toujours la meilleure façon de signaler les progrès, de sorte que les progrès peuvent également être signalés **en unités personnalisées.** 

Les unités personnalisées sont définies par l'utilisateur et peuvent couvrir tout type d'unité - fenêtres d'une maison, mètres linéaires de voies ferrées, mètres carrés de peinture, etc.

Les unités personnalisées peuvent contribuer à lever l'incertitude quant à la mise à jour des progrès sur le terrain. Une fois l'unité personnalisée définie, tous les rapports d'avancement seront présentés s**ous la forme d'un nombre facilement quantifiable**, t**andis que les progrès dans la vue du diagramme de Gantt seront toujours indiqués en pourcentage.** 

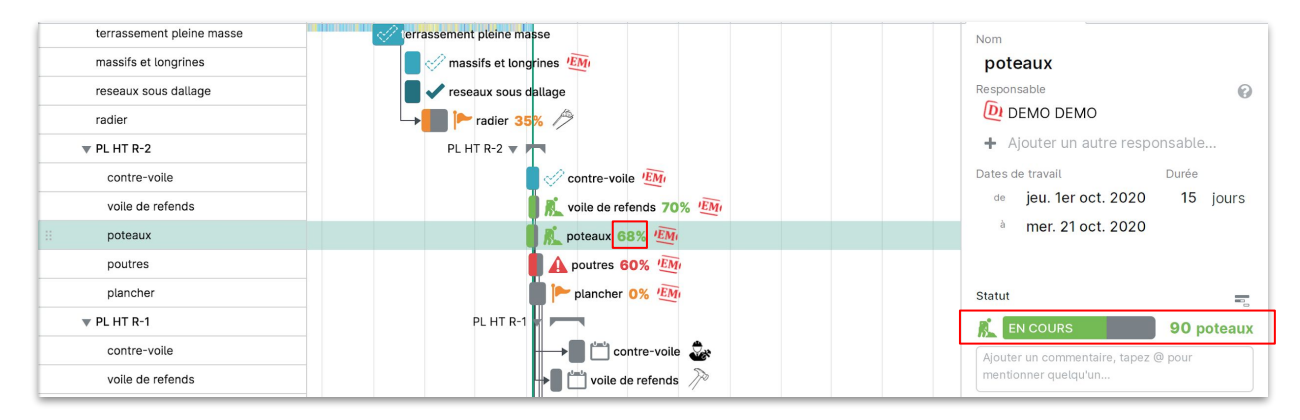

#### C. TAGS

Dans LetsBuild, nous avons la possibilité d'ajouter **des tags à toutes les activités du projet.** Ces tags sont une source supplémentaire de métadonnées qui peuvent être utilisées pour filtrer les activités de votre projet, et les **tags peuvent également être utilisés dans les modules de reporting Drill Down et Multi-projets.** 

Pour créer un nouveau tag, cliquez d'abord sur l'icône dans le coin supérieur droit du panneau Détails de la tâche. De là, il suffit de sélectionner le paramètre Tags et de créer votre nouveau tag dans la zone de texte.

Il n'y a pas de limite au nombre de tags créés et plusieurs tags peuvent être appliqués à chaque activité. Voici quelques exemples d'utilisation des tags :

- Étiquettes pour les contractants/sous-traitants (permet de filtrer les activités en fonction de l'entreprise responsable)
- Raisons du retard
- Raisons des problèmes
- Paquets de travail
- Suivi des installations et des équipes

**ASTUCE:** Les activités peuvent être filtrées en utilisant les tags aussi bien sur mobile que sur ordinateur.

| Détails de la tâche          |           | 8        |
|------------------------------|-----------|----------|
| Nom                          |           |          |
| poteaux                      |           |          |
| Responsable                  |           | 0        |
| DEMO DEMO                    |           |          |
| + Ajouter un autre respo     | onsable   | <u>)</u> |
| Dates de travail             | Durée     |          |
| de jeu. 1er oct. 2020        | 15        | jours    |
| à mer. 21 oct. 2020          |           |          |
| Description V                |           |          |
| Description                  |           |          |
|                              |           |          |
|                              |           |          |
|                              |           | 1.       |
| Pièces jointes 🔻             |           |          |
| + Aiouter une pièce jointe   |           |          |
|                              |           |          |
| Tags 🔻                       |           |          |
| Sélectionner ou écrire un no | ouveau ta | g        |
| Options supplémentaires 🕨    |           |          |
| Options de compte-rendu 🔻    |           | 0        |
|                              |           |          |

#### C. TAGS

Pour gagner du temps, vous pouvez également ajouter un ou plusieurs tags à la fois, en appliquant le même tag à plusieurs activités du projet. Pour ce faire, depuis la vue principale du diagramme de Gantt, cliquez et maintenez la **touche Maj** pour sélectionner plusieurs activités à la suite ou cliquez et maintenez la **touche Contrôle** pour sélectionner des activités spécifiques uniquement. Une fois que toutes les activités pertinentes ont été sélectionnées, les options d'édition en masse apparaissent sur le côté droit de votre écran

Après avoir sélectionné l'option **Ajouter des tags dans le menu déroulant Actions groupées,** vous pourrez ensuite ajouter des tags aux tâches que vous avez sélectionnées. Vous pourrez choisir parmi les tags déjà créées, ou créer et appliquer un nouveau tag directement à partir de cet écran.

Une fois qu'une étiquette a été appliquée à une tâche, l'icône 🚿 apparaîtra à droite du nom de la tâche dans la vue du diagramme de Gantt.

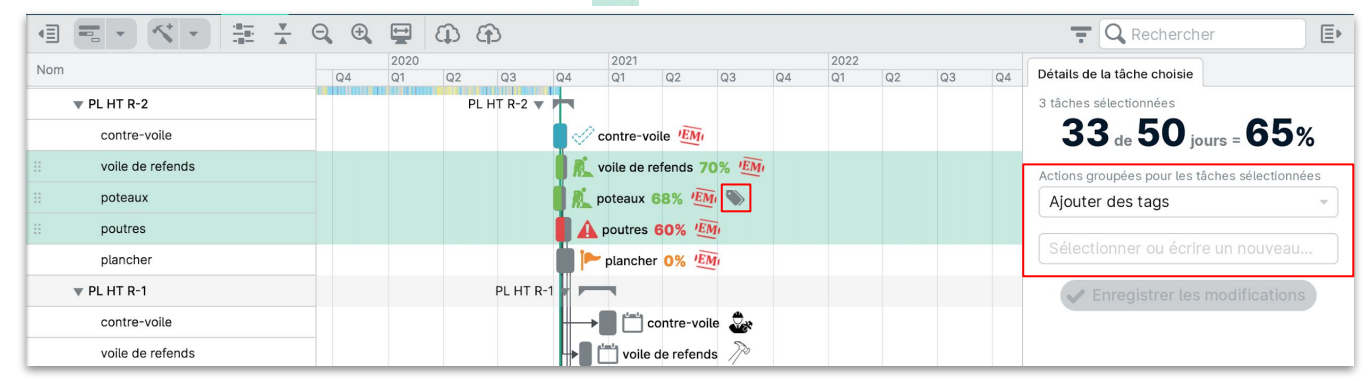

ASTUCE : Il existe plusieurs options d'édition qui peuvent être traitées via les options d'actions groupées dans le menu déroulant.

**}}LETS**BUILD

> Vue d'ensemble

> Le Portfolio

# > Le Drill-Down

> Imprimer en PDF & Rapport de tâche

> Exporter sous format CSV

> Tableaux de bords : engagement, santé du projet

# Vue d'ensemble et rapports

#### VI. 1. VUE D'ENSEMBLE DU PROJET

Avec LetsBuild, vous obtenez un aperçu facile à lire de l'état actuel de votre projet en temps réel. Pour y accéder, cliquer simplement sur **"Vue** d'ensemble" une fois sur votre projet.

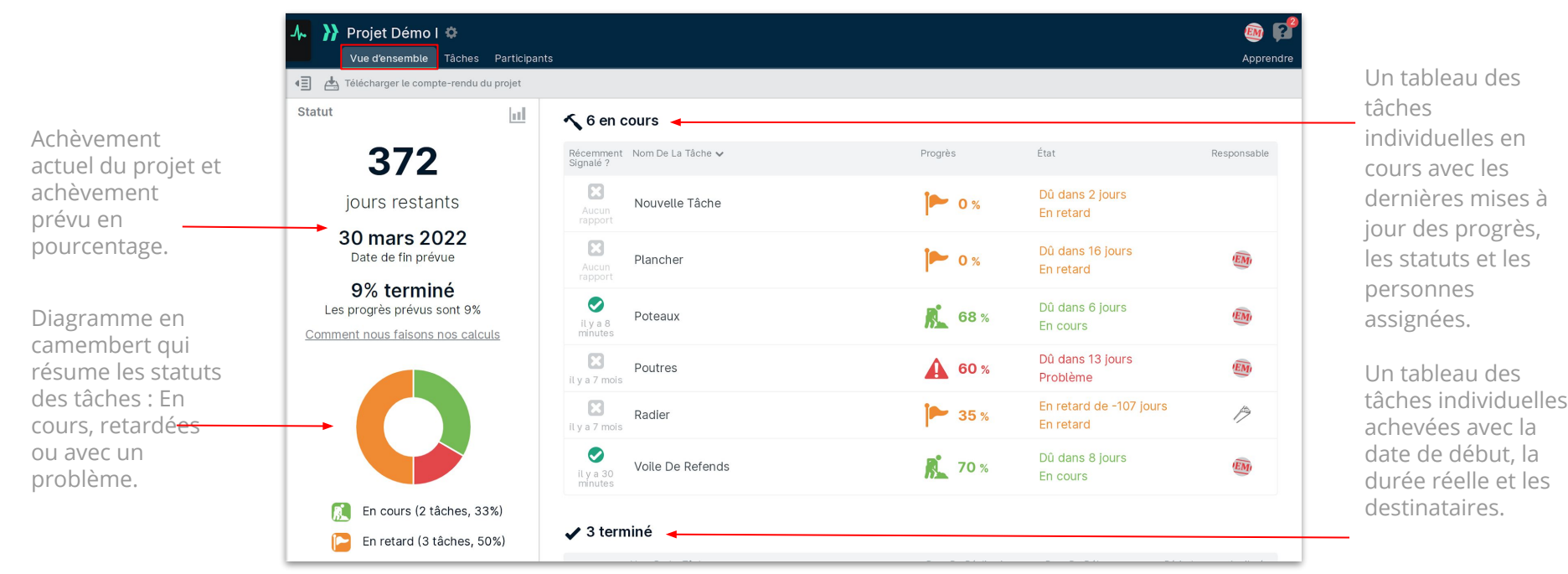

ASTUCE : Cliquez sur n'importe quelle tâche, et vous serez directement dirigé vers le diagramme de Gantt avec les détails de la tâche ouverte.

#### VI. 1. VUE D'ENSEMBLE DU PROJET

Le compte-rendu de projet peut être utilisé pour des réunions de projet régulières ou être distribué et partagé avec des collègues et des clients.

#### Télécharger le compte-rendu du projet \_\_\_\_

Depuis la vue d'ensemble, vous pouvez télécharger un compte-rendu de projet imprimable.

Le rapport de projet comprend un résumé de l'avancement des tâches, de leur achèvement, des retards, des problèmes et des commentaires signalés, ainsi que des photos et des fichiers qui ont été téléchargés dans la période choisie.

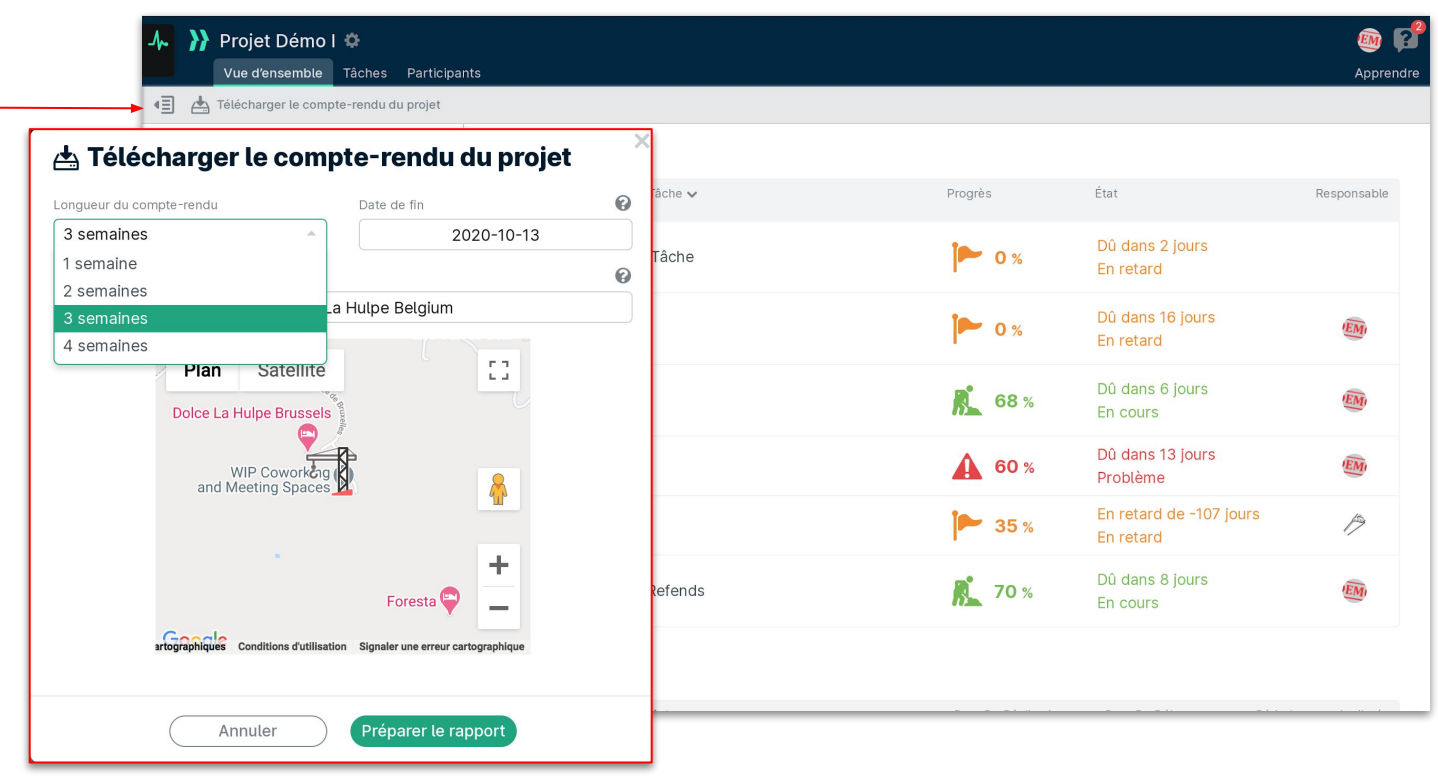

#### VI. 2. PORTFOLIO

Notre fonction Portfolio offre un excellent aperçu de l'avancement de vos multiples projets.

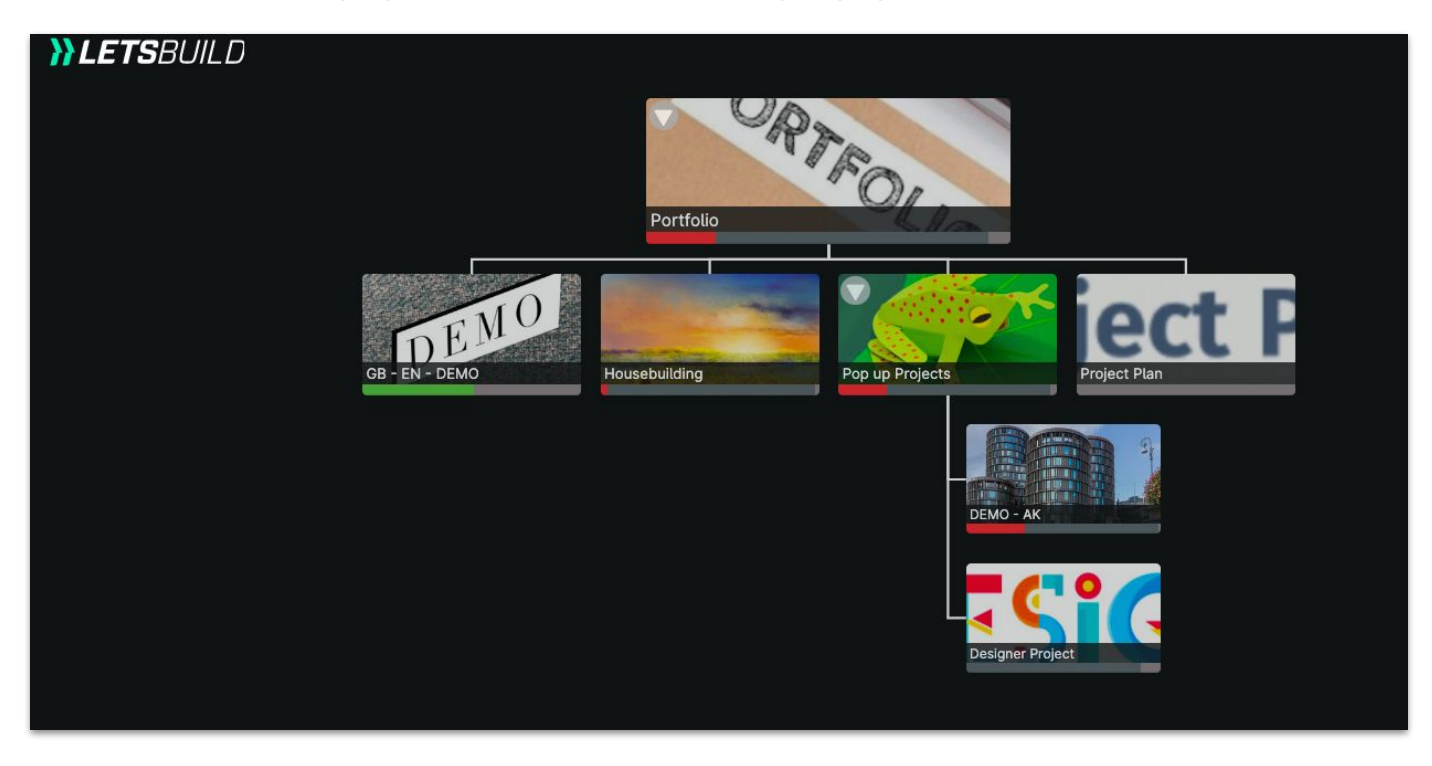

**ASTUCE :** La fonction de portefeuille est utile si vous gérez plusieurs projets.

#### VI. 3. DRILL DOWN

Notre fonctionnalité "Drill Down" vous permet d'affiner et de rechercher des informations et des activités en temps réel pour tous vos projets.

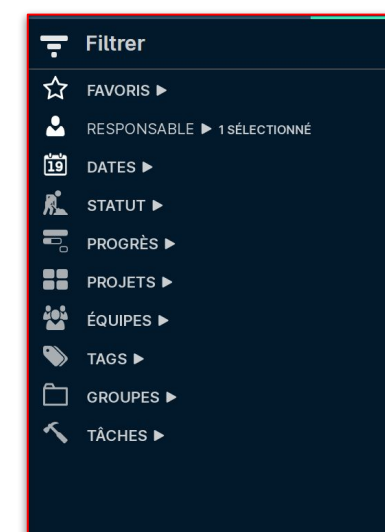

C

C'est parti !

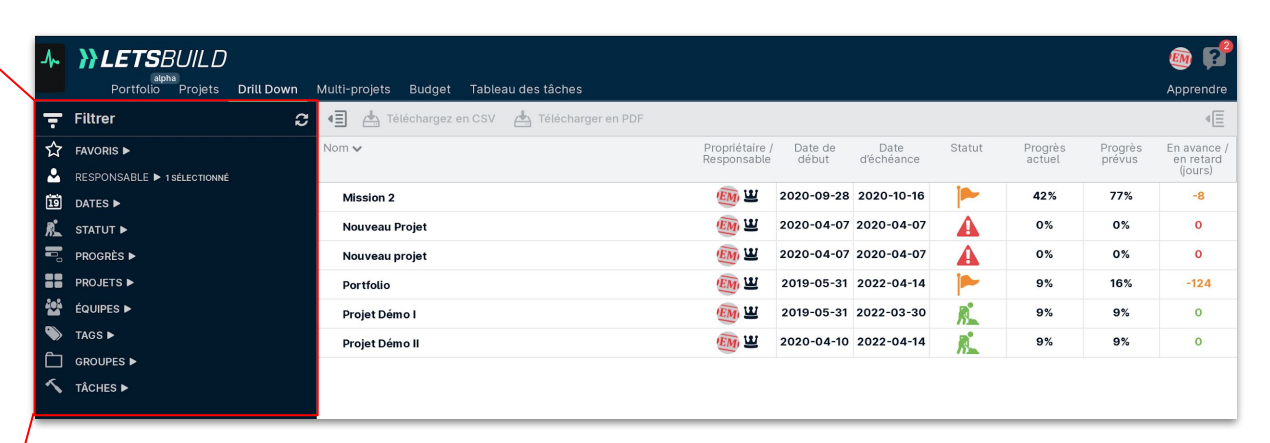

#### Panneau de filtrage

Développez l'en-tête de chaque critère pour sélectionner et rechercher des valeurs. Filtrez et recherchez parmi tous vos projets pour voir ce qui se passe actuellement, prendre de meilleures décisions et agir, si nécessaire.

**ASTUCE :** Téléchargez les résultats de votre recherche sous la forme d'un fichier CSV ou d'un rapport PDF.

## VI. 4. IMPRIMER EN PDF & RAPPORT DE TÂCHES

Téléchargez une copie de votre projet sous forme de fichier PDF pour l'imprimer et le partager à tout moment.

Le fichier PDF vous donne un aperçu en temps réel de votre projet.

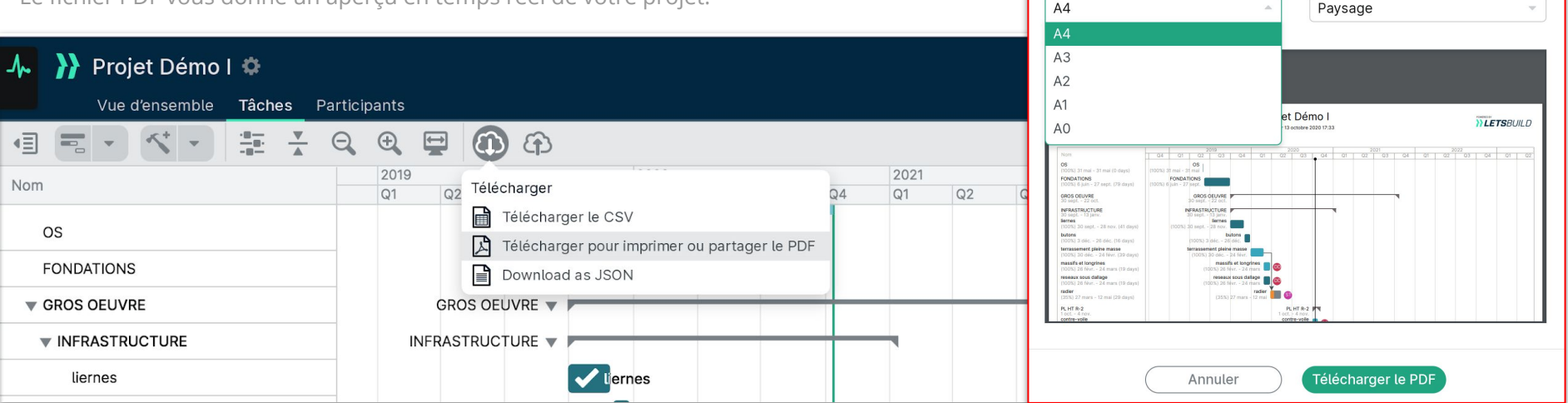

Téléchargez l'ensemble de votre projet de construction ou imprimez des tableaux personnalisés pour les partager avec vos collaborateurs et vos équipes en leur donnant uniquement les tâches et les informations sur lesquelles ils doivent se concentrer. Vous pouvez ajuster la taille du papier et l'orientation du fichier.

ASTUCE : Utilisez l'aperçu pour vous assurer que toutes vos tâches s'insèrent correctement dans les pages que vous souhaitez télécharger.

Télécharger pour imprimer ou partager le PDF

Orientation

A

Taille

#### VI. 5. EXPORTER SOUS FORMAT CSV

Exportez le pourcentage d'avancement des tâches de votre projet et ajoutez-les dans votre programme natif. Cela vous permettra de vous assurer que les fichiers de votre projet dans MS Project, Asta et P6 sont à jour.

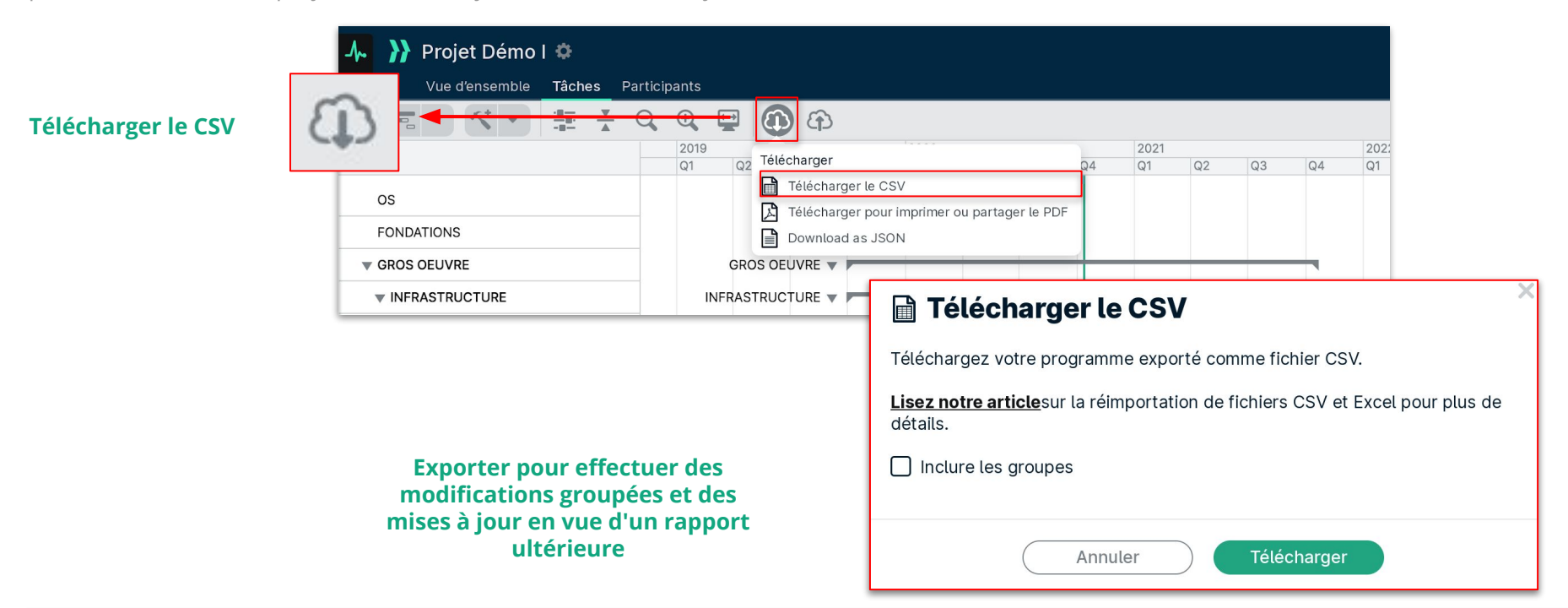

ASTUCE : Exportez des URL uniques pour chaque groupe et chaque tâche de votre projet. Cela vous permet d'ouvrir LetsBuild sur une tâche et un groupe spécifiques à partir de votre programme natif, vous donnant ainsi un accès facile à toutes les données dont vous avez besoin pendant la planification.

#### VI. 5. EXPORTER SOUS FORMAT CSV

Mettez à jour les derniers % d'avancements de LetsBuild dans votre outil de planification initial ! Faites correspondre la colonne dans MS Project, Asta, et P6 en sélectionnant et en copiant toute la colonne de progression (sauf l'en-tête).

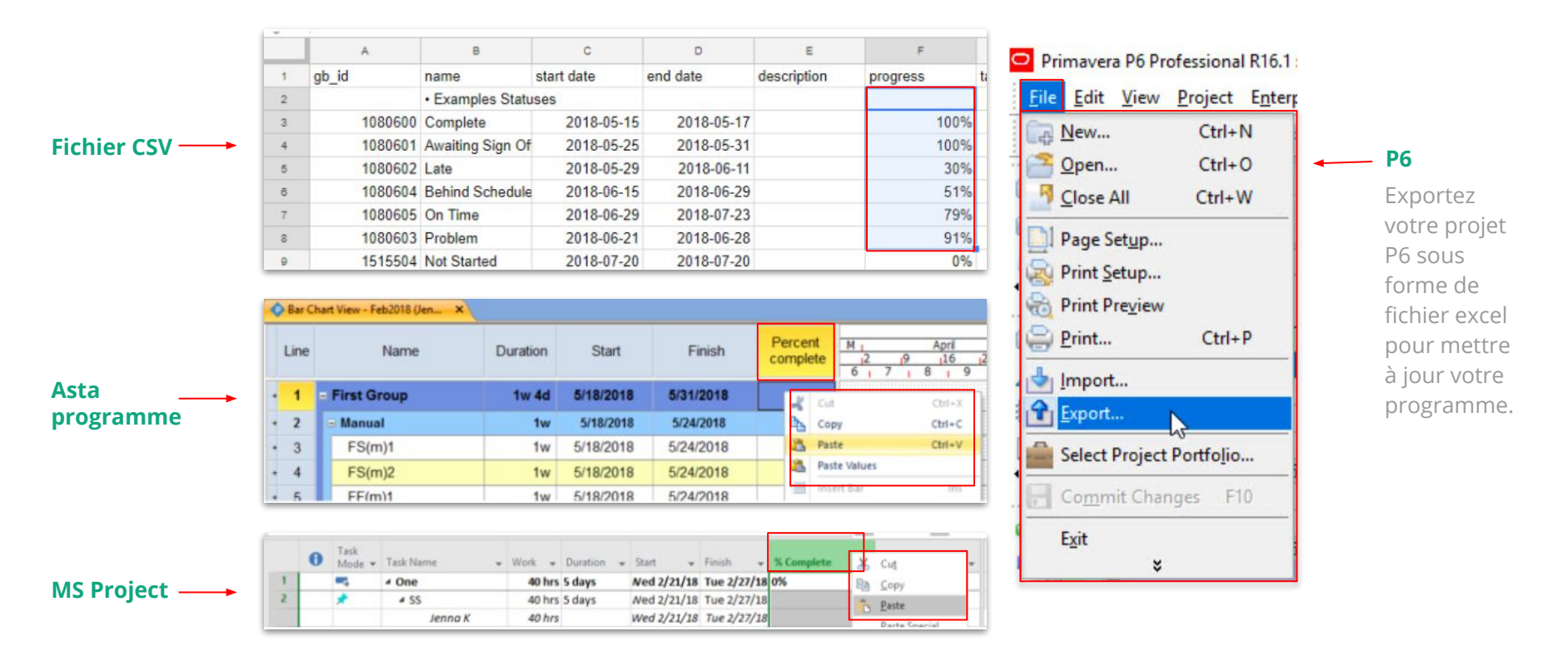

#### VI. 6. TABLEAUX DE BORD

Des tableaux de bord uniques peuvent être créés en utilisant les informations de LetsBuild pour suivre les indicateurs clés de performance (KPI) de vos projets. **(Bien évidemment disponible en Français directement).** 

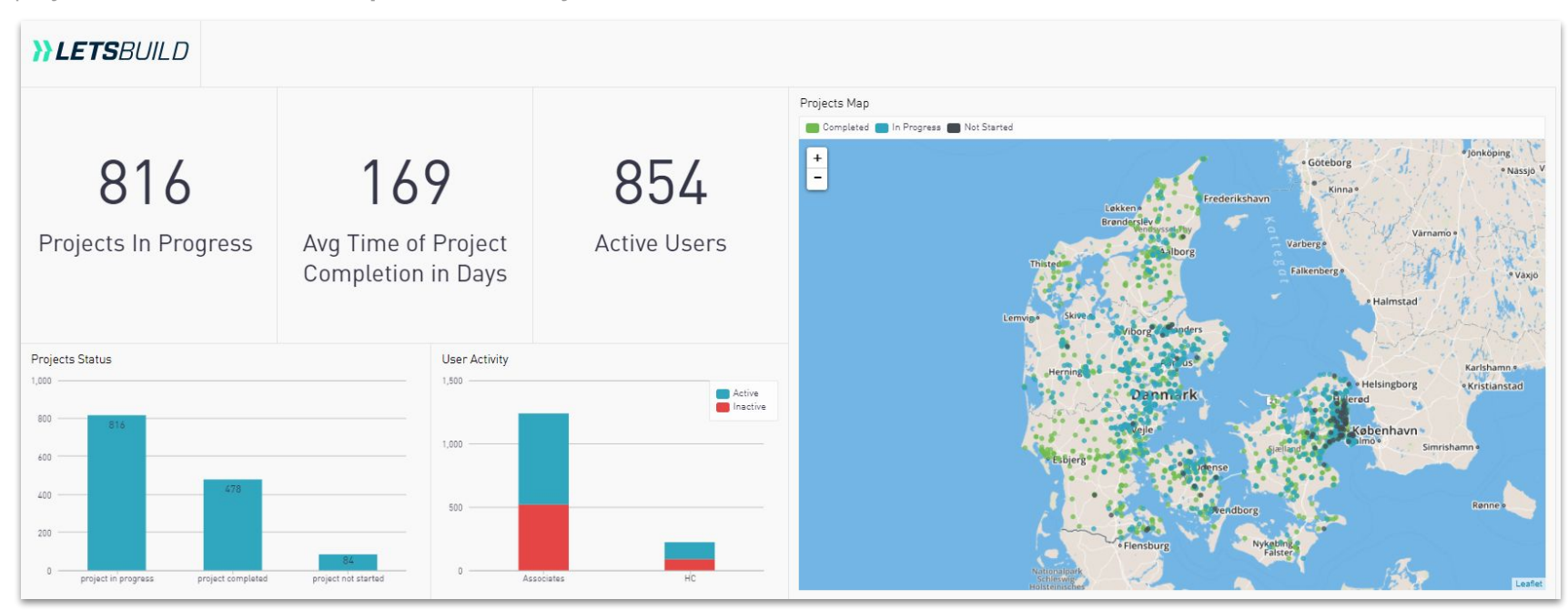

**ASTUCE :** L'équipe de Services Professionnels de LetsBuild peut aider à créer des tableaux de bord personnalisés en fonction des besoins des clients.

#### VI. 6. TABLEAUX DE BORD

#### ENGAGEMENT Α.

#### Des tableaux de bord d'engagement sont accessibles pour suivre les niveaux d'adoption et d'engagement des utilisateurs dans LetsBuild.

Les tableaux de bord de l'engagement peuvent également inclure des indicateurs de performance clés (KPI) à suivre :

- La précision des progrès (c'est-à-dire les tâches de cette • semaine sont mises à jour cette semaine),
- Nombre de commentaires et de pièces jointes ajoutés aux • tâches,
- Pourcentage des tâches hebdomadaires réalisées dans les délais,
- Nombre moyen de problèmes signalés, ۲
- Délai moyen de résolution des problèmes •

| LetsBuild (GB) O          | nboarding Dashboard               |             |           |             |                                                 |  |  |  |
|---------------------------|-----------------------------------|-------------|-----------|-------------|-------------------------------------------------|--|--|--|
| FILTERS (2)   Aggregation | n Weekly DateRange 90 Days        |             |           |             |                                                 |  |  |  |
| Account User List: All    |                                   |             |           |             | Progress Accuracy                               |  |  |  |
| EMAIL                     | ROLES                             | LAST 7 DAYS | WEEKLY AV | G LAST SEEN | Engagement Score Trend Engagement Score Total   |  |  |  |
|                           | manager,subcontractor             | 4,573       | 1,779     | 2020-09-21  | 100%                                            |  |  |  |
|                           | manager,owner                     | 4,356       | 644       | 2020-09-21  | 170/                                            |  |  |  |
|                           | manager,subcontractor             | 1,218       | 608       | 2020-09-21  | 75%                                             |  |  |  |
|                           | manager,subcontractor,owner       | 935         | 912       | 2020-09-21  | 1770                                            |  |  |  |
|                           | owner,subcontractor               | 607         | 214       | 2020-09-21  | 50%                                             |  |  |  |
|                           | manager, owner, subcontractor     | 496         | 1,942     | 2020-09-21  | Progress Accuracy                               |  |  |  |
|                           | manager                           | 484         | 180       | 2020-09-21  | 25%                                             |  |  |  |
|                           | manager,subcontractor             | 480         | 1,015     | 2020-09-21  |                                                 |  |  |  |
|                           | manager                           | 466         | 60        | 2020-09-21  | 0%                                              |  |  |  |
|                           | manager, observer                 | 441         | 233       | 2020-09-21  | 29. Jun 20. Jul 10. Aug 31. Aug 21. Sep         |  |  |  |
|                           | manager,subcontractor,owner       | 439         | 384       | 2020-09-18  |                                                 |  |  |  |
|                           | manager,subcontractor,observer    | 435         | 306       | 2020-09-21  | U Shared Comments and Attachments               |  |  |  |
|                           | owner                             | 422         | 209       | 2020-09-21  | attachments comments                            |  |  |  |
|                           | manager,owner                     | 420         | 432       | 2020-09-21  | 8k                                              |  |  |  |
|                           | owner,manager,subcontractor       | 420         | 641       | 2020-09-21  |                                                 |  |  |  |
|                           | observer, manager, subcontractor, | 392         | 632       | 2020-09-21  | 6k                                              |  |  |  |
|                           | owner                             | 382         | 711       | 2020-09-21  |                                                 |  |  |  |
|                           | manager,subcontractor             | 370         | 161       | 2020-09-21  |                                                 |  |  |  |
|                           | manager,subcontractor             | 362         | 230       | 2020-09-21  | 2k                                              |  |  |  |
|                           | manager,subcontractor,observer    | 358         | 278       | 2020-09-21  |                                                 |  |  |  |
|                           | owner,manager,subcontractor       | 355         | 365       | 2020-09-21  | 0k - 29 Jun - 20 Jul - 10 Aug - 31 Aug - 21 Sep |  |  |  |
|                           | owner,observer,manager,subcon     | 355         | 107       | 2020-09-17  |                                                 |  |  |  |
|                           | manager,subcontractor             | 345         | 210       | 2020-09-21  | ② Weekly Tasks Completed On Time                |  |  |  |
|                           | manager,subcontractor,owner       | 343         | 24        | 2020-09-21  | Average - Good - Excellent - Best-in-Class      |  |  |  |
|                           | subcontractor, manager            | 329         | 86        | 2020-09-21  | Percent of Tasks Completed on Time              |  |  |  |
|                           | owner,manager,subcontractor       | 323         | 329       | 2020-09-21  | 100%                                            |  |  |  |
|                           | subcontractor,manager,owner       | 321         | 231       | 2020-09-21  | 16%                                             |  |  |  |
|                           | manager,subcontractor,owner       | 305         | 8         | 2020-09-21  | 75%                                             |  |  |  |
|                           | manager,owner,subcontractor       | 300         | 194       | 2020-09-21  |                                                 |  |  |  |
|                           | manager                           | 295         | 185       | 2020-09-21  | Weekly Tasks Completed On                       |  |  |  |
|                           | manager,subcontractor             | 286         | 289       | 2020-09-21  |                                                 |  |  |  |
|                           | subcontractor                     | 285         | 170       | 2020-09-21  | 25%                                             |  |  |  |
|                           | observer, owner, manager          | 285         | 126       | 2020-09-21  |                                                 |  |  |  |
|                           | manager                           | 282         | 329       | 2020-09-19  | 0% 29. Jun 20. Jul 10. Aug 31. Aug 21. Sep      |  |  |  |
|                           |                                   | -           |           |             |                                                 |  |  |  |

ASTUCE : Les tableaux de bord d'engagement sont particulièrement utiles dans les premières étapes de l'adoption de LetsBuild.

# VI. 6. TABLEAUX DE BORD B. SANTÉ DU PROJET

Les tableaux de bord de la santé des projets peuvent être créés à l'aide d'un modèle de tableau de bord standard qui rassemble les principales mesures de tous vos projets LetsBuild.

Les indicateurs clés de performance standard des tableaux de bord du projet LetsBuild incluent :

- Carte de l'emplacement des projets
- Pourcentage d'achèvement prévu
- Indice de performance des horaires
- Durée moyenne des tâches
- Tâches par tags(ICP basés sur l'utilisation de balises spécifiques)

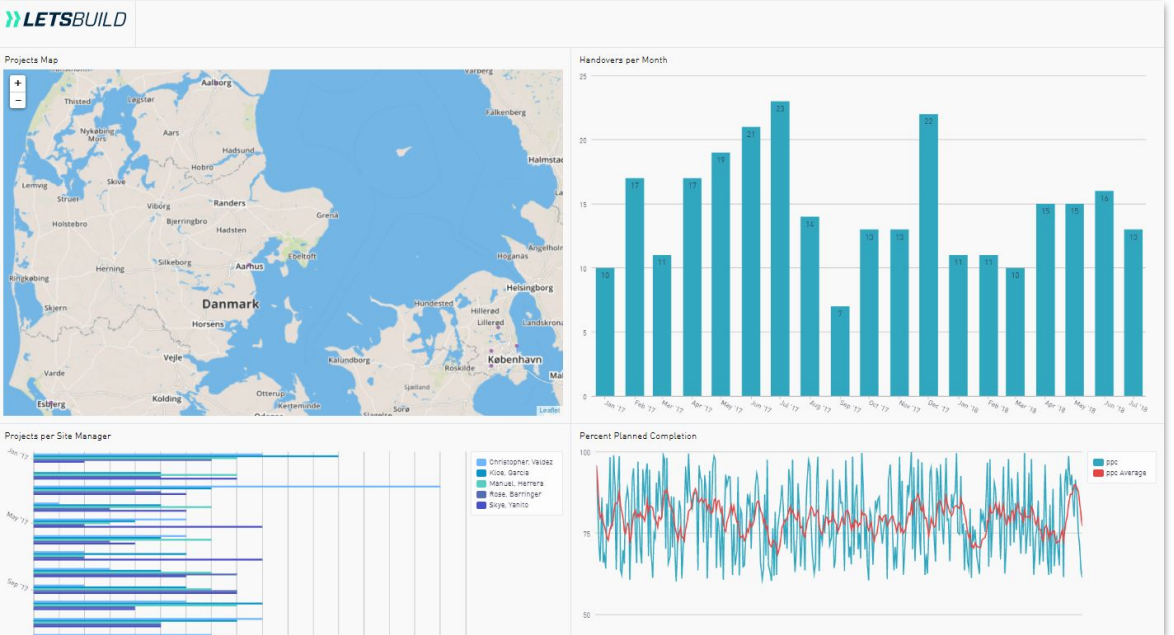

**ASTUCE :** Les tableaux de bord sur la santé des projets sont mis à jour en temps réel, ce qui en fait un excellent moyen de tenir votre direction au courant de tous les projets.

**}}LETS**BUILD

> Télécharger l'application mobile

> Travailler hors ligne avec l'application mobile

Mettre à jour les progrès via Mobile

- > Pourcentages et statuts
  - > Identifier et résoudre les problèmes

> Commentaires et mentions

> Photos et pièces jointes

#### VII. 1. TELECHARGER L'APPLICATION MOBILE

Rendez-vous sur le site de connexion de letsbuild.com. Actuellement, il n'est possible de télécharger l'application mobile qu'en HTML, c'est à dire d'accéder à la page de connexion de l'application puis de l'enregistrer sur votre écran d'accueil.

Android : Ajoutez l'application à votre écran d'accueil en cliquant sur les trois petits points en haut de votre écran et en sélectionnant l'option "Ajouter à l'écran d'accueil"

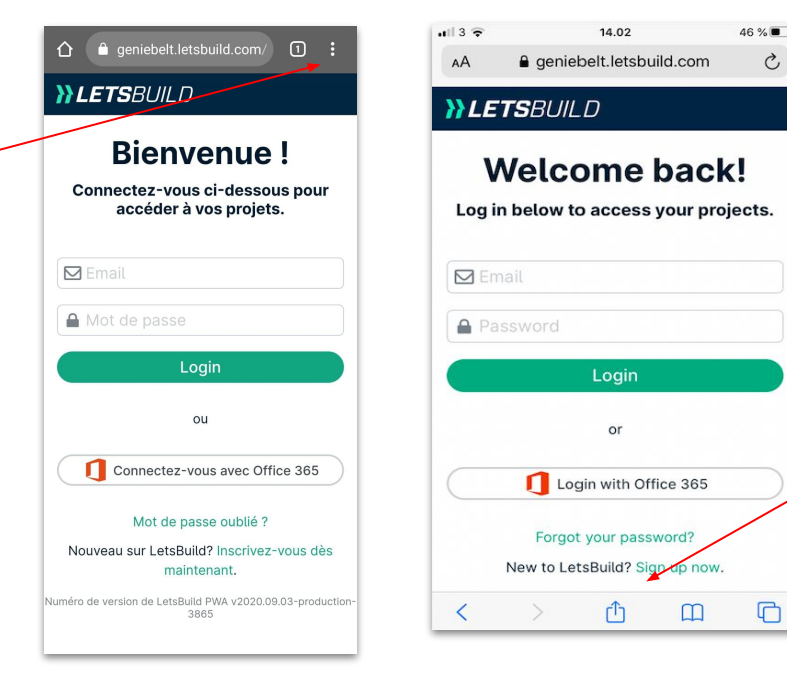

**IOS**: Ajoutez l'application à votre écran d'accueil en cliquant sur l'icône représentant un signet 🍈 au bas de l'écran et en sélectionnant l'option "Ajouter à l'écran d'accueil".

C

G

ASTUCE : Nous recommandons d'utiliser Safari pour IOS, et Google Chrome pour Android. L'application devrait ressembler à cela sur l'écran d'accueil de votre téléphone.

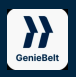

#### VII. 2. TRAVAILLER HORS LIGNE AVEC L'APPLICATION MOBILE

Si vous êtes sur place avec une connexion internet limitée ou inexistante, vous pouvez toujours travailler hors ligne.

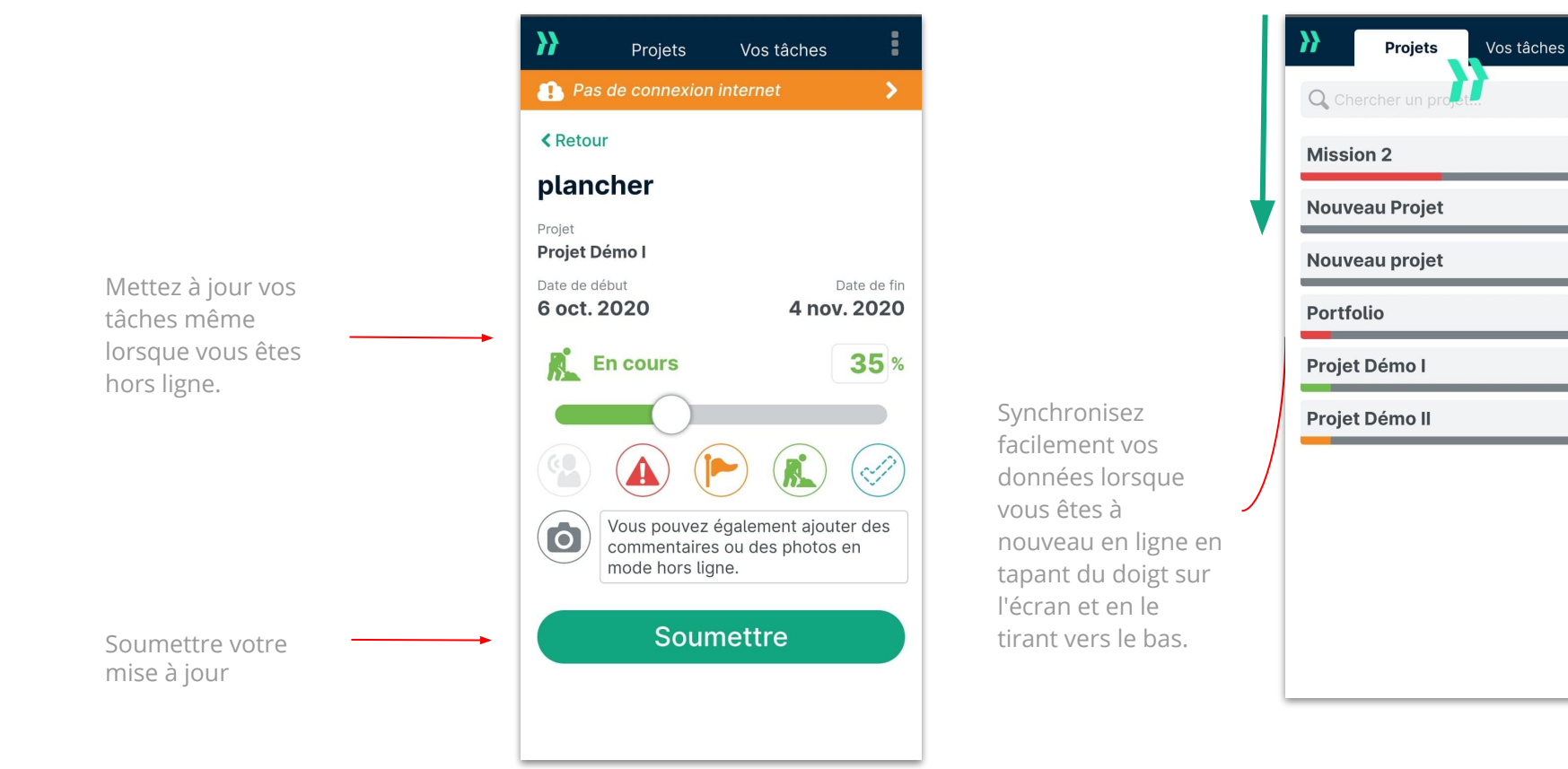

3E

42%

0%

0%

9%

9%

9%

#### VII. 4. POURCENTAGE ET STATUTS

Suivre l'avancement de vos tâches **est très facile et intuitif.** Chaque tâche de vos projets a une couleur et une icône, qui représentent l'état donné et le pourcentage de mise à jour de la tâche.

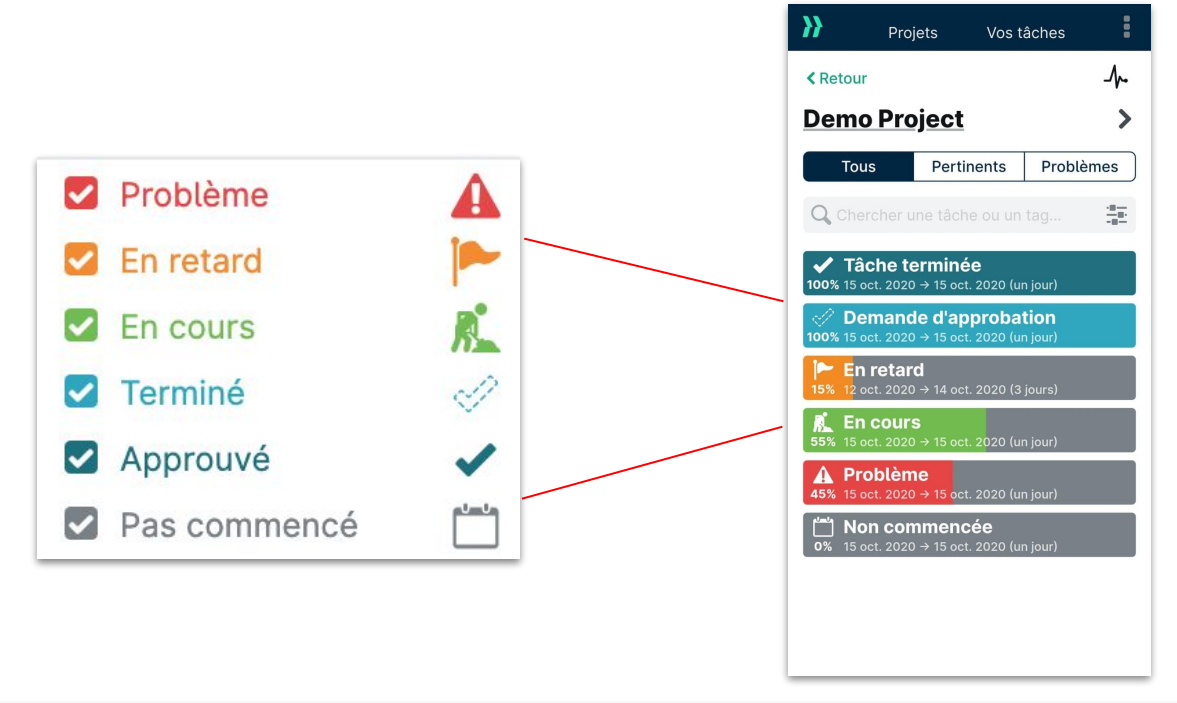

**ASTUCE :** Chaque tâche indiquera le pourcentage rapporté à gauche de la tâche.

## **VII. 5. IDENTIFIER ET RÉSOUDRE DES PROBLÈMES**

Si un problème doit être signalé, par exemple une livraison tardive ou une construction incorrecte, il **suffit de cliquer sur l'icône du problème** et de fournir des détails et des photos à la tâche. **N'oubliez pas de soumettre votre mise à jour.** 

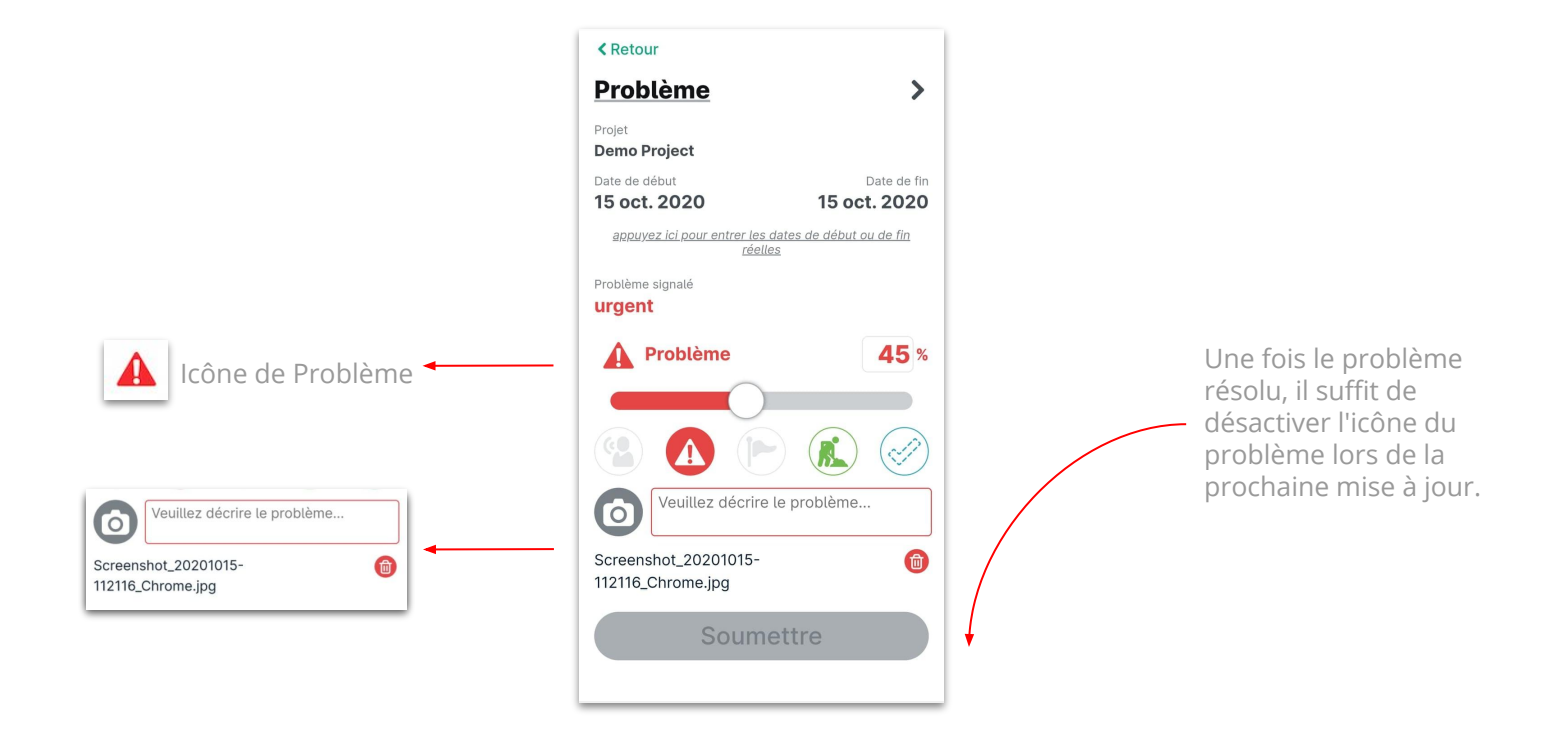

#### VII. 6. COMMENTAIRES ET MENTIONS

Il est très simple de commenter une tâche ou de mentionner une personne pour qu'elle soit avertie.

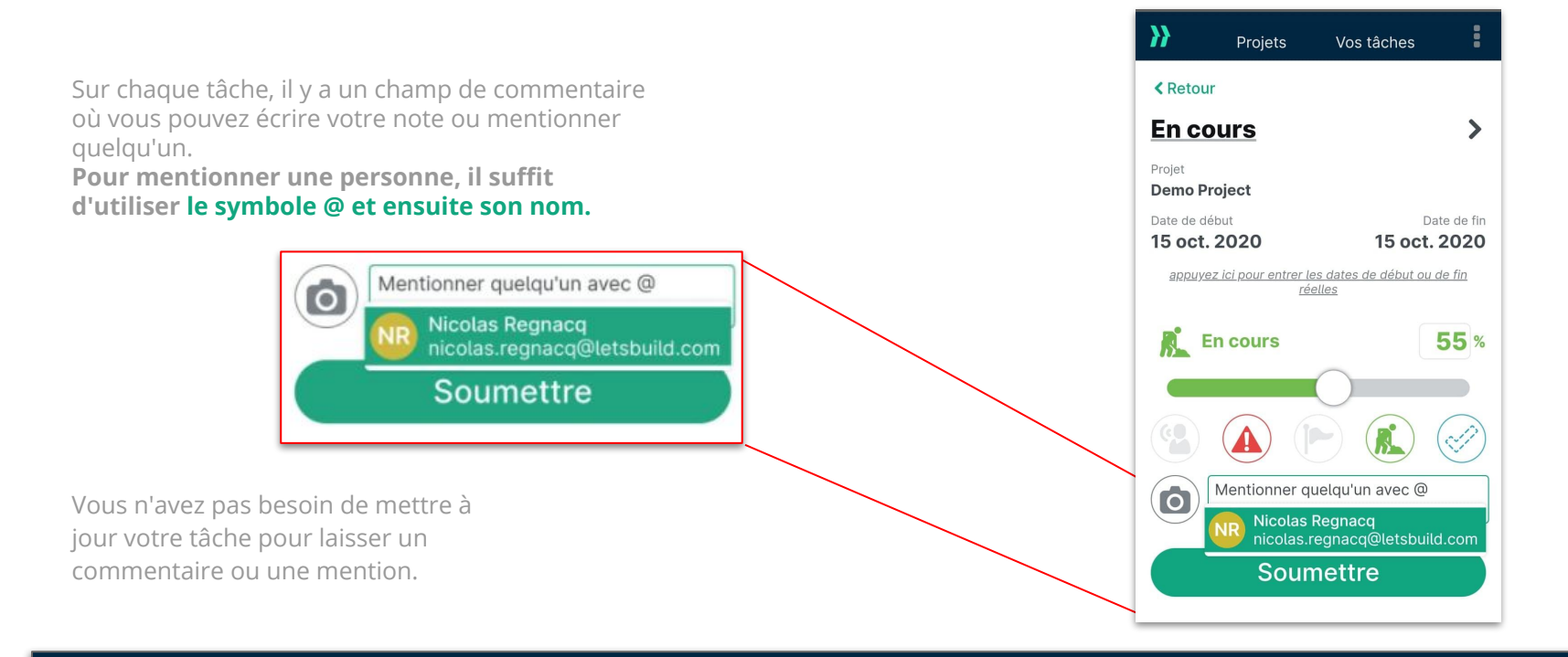

ASTUCE : Tout commentaire crée une notification de battement pour les utilisateurs de l'admin et tout membre affecté à la tâche.

## **VII. 7. PHOTOS ET PIÈCES JOINTES**

Téléchargez des photos et des pièces jointes en quelques clics.

Vous pouvez ajoutez une photo depuis votre appareil photo directement, ou bien depuis vos documents.

N'oubliez pas de soumettre votre mise à jour!

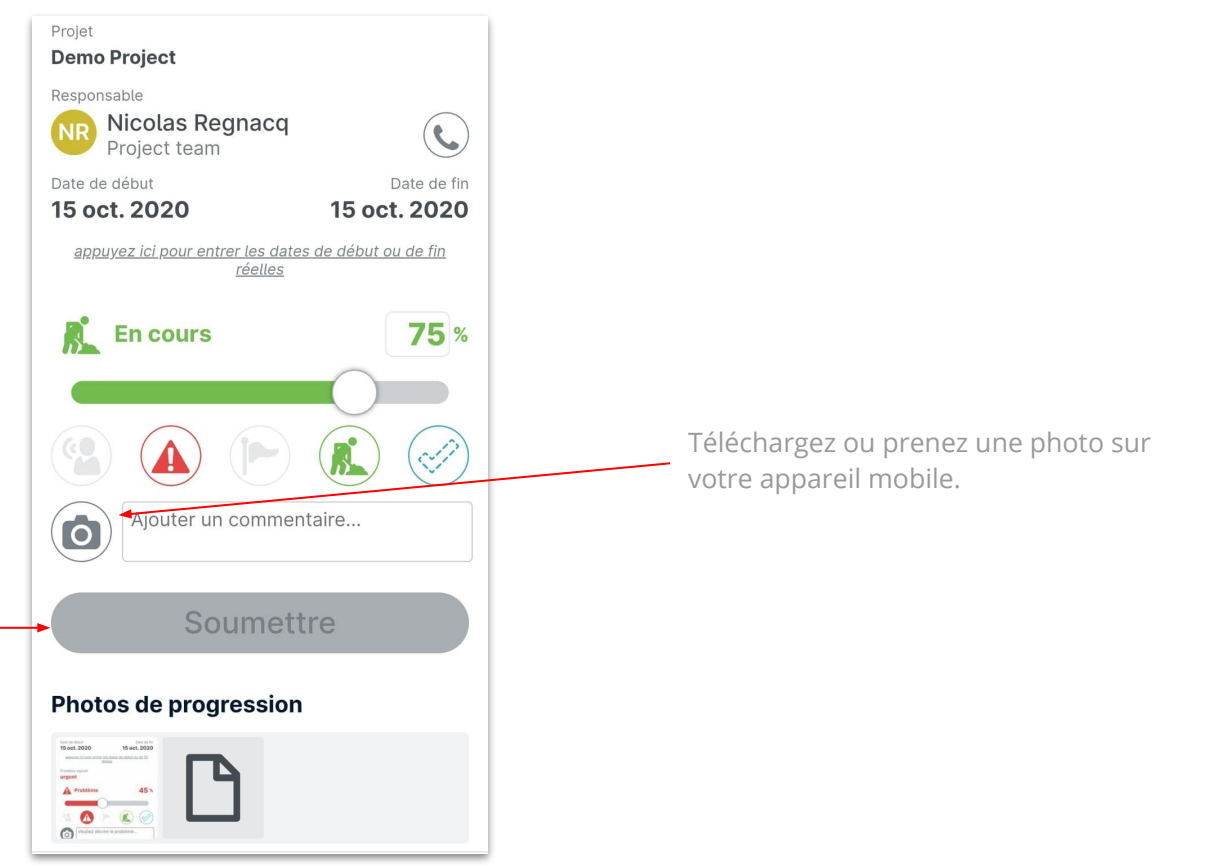

**}}LETS**BUILD

# **Multi-Projets**

# > Comment utiliser le Multi-Projets

#### VIII. 1. COMMENT UTILISER LE MULTI-PROJETS?

#### Qu'est-ce que le Multi-Projets?

Pour les utilisateurs ayant plusieurs projets en même temps, le Multi-Projets fournit une vue **de tableau de toutes les tâches de tous les projets** en même temps.

La multitude de filtres permet de créer différentes vues et de les adapter au type de personne qui utilise le Multi-Projets.

Par exemple, vous pouvez choisir de voir toutes les tâches qui sont en retard dans les 7 derniers jours, ou les problèmes sur une période plus longue.

Cela peut également vous permettre de vous concentrer sur une date spécifique, en particulier dans les projets "répétitifs", où de nouveaux jalons arrivent sur différents projets en même temps.

Que vous soyez administrateur et que vous souhaitiez avoir une vue d'ensemble de tous vos projets ou que vous les exécutiez sur différents sites, **le Multi-Projets vous aide à tout voir, en un clin d'oeil.** 

Pour accéder à l'onglet Multi-Projets, cliquez sur celui-ci dans le menu principal.

|                                                                  |                                                                                                    | Portfolio Projets Drill Down Multi-projets Budget Tableau des tâches                                                                                                    |                                                    |                                           |                                                          |               |                                                                                      |
|------------------------------------------------------------------|----------------------------------------------------------------------------------------------------|----------------------------------------------------------------------------------------------------|----------------------------------------------------|-------------------------------------------|----------------------------------------------------------|---------------|--------------------------------------------------------------------------------------|
| Accès aux vues<br>préenregistrées de<br>votre entreprise<br>Vues | •                                                                                                    | Vues d'entreprise Select Vos vues Toutes les tâches Current tasks @ All Problems & D                                                                                                    | Trier d'abord par                                  | Jom du projet                             | puis trier par Date de début de tâche                    |               | <ul> <li>2 niveaux de<br/>filtrage possible</li> </ul>                               |
| Filtres sur les<br>tâches et le<br>projet                        | Current tasks - 17 tâches de 110 total         Image: Date de fin de tâche avant 42 jours à l'avenir       + et         Image: Date de début de la tâche après 7 jours dans le passé       + + Ajouter un filtre |                                                                                                    |                                                    |                                           | Sauvegarder vos<br>vues personnalisées                   |               |                                                                                      |
|                                                                  |                                                                                                    | Nom     oct.       2     3     4     5     6     7     2       Lay Incoming Services     Connection by Utility Companies     4     4     4     4       Lay Foundations     4     4     4     4     4 | 8 9 10 11 12 13 14 15 16 17 18 19 20 21 22 23 24 2 | nov.<br>5 20 27 28 29 30 31 1 2 3 4 5 6 7 | 8 9 10 11 12 13 14 15 16 17 18 19 20 21 22 23 24 25 26 2 | 27 28 29 30 1 | Toutes les tâches<br>visibles en<br>fonction du<br>projet et des<br>critères choisis |
| Nom du Projet                                                    | •                                                                                                    | Concrete Cure Period                                                                                                    |                                                    |                                           |                                                          |               | 63                                                                                   |

**}}LETS**BUILD

# Notifications

> Vue d'ensemble

> Notifications BEATS

> Notifications par emails

#### IX. 1. VUE D'ENSEMBLE

Dans LetsBuild, il y a deux façons différentes de notifier ou de se faire notifier ce qui se passe : Notifications BEATS & Email.

#### **Notifications BEATS**

#### Directement dans l'application.

Les BEATS représentent chaque activité qui est prise en charge dans le cadre de votre projet. Si une tâche est mise à jour, une personne invitée, une tâche assignée, le nom du projet mis à jour, les BEATS l'enregistreront pour que tout le monde puisse suivre.

Les types de choses qui ne sont pas inclus sont la création de dépendances, l'exportation de projet, la création de rapports de projet, l'impression de Gantt.

Très utile pour être rapidement mis à jour avec les dernières activités lors de l'utilisation de l'application.

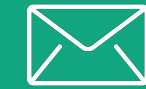

#### Email

#### En dehors de l'application.

Pour chaque situation, recevez un e-mail dédié avec toutes les informations nécessaires. Dans un projet de construction, vous devez tout voir à chaque fois.

En activant les notifications par courrier électronique, soyez averti chaque fois qu'il y a un problème, une mention à votre sujet, vos tâches de la semaine suivante ou un simple résumé de ce qui s'est passé cette semaine.

Très utile pour informer différentes personnes en même temps, mettre en évidence un problème ou signaler des progrès.

#### IX. 2. NOTIFICATIONS BEATS

Lorsque vous êtes sur votre bureau, il est facile d'accéder à vos notifications BEATS. Vous pouvez consulter les notifications BEATS de tous vos projets, ou ouvrir un projet spécifique et ne voir que les BEATS de ce projet particulier. **Dans les deux cas, cliquez sur l'icône en haut à gauche de votre écran.** 

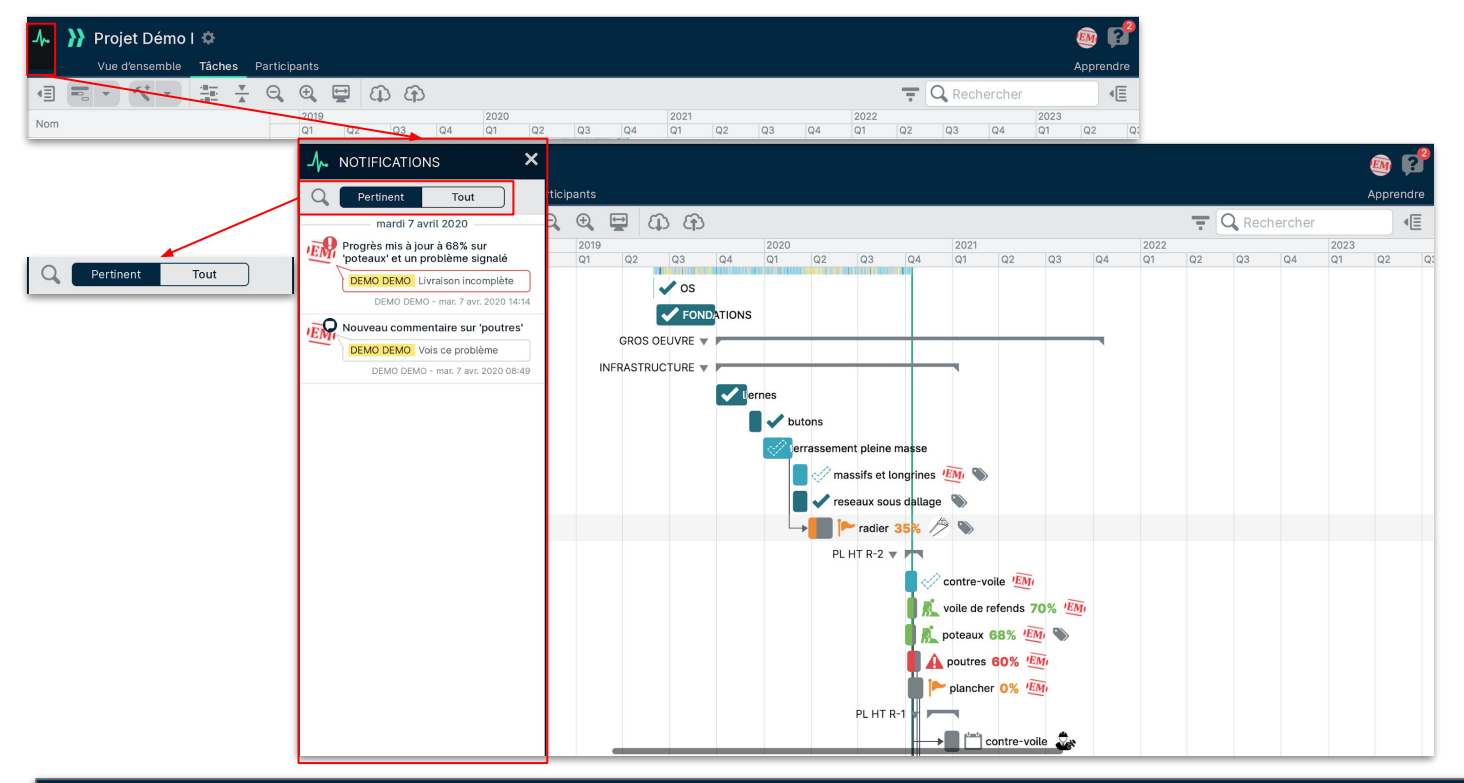

L'onglet Pertinent ne vous montre que les notifications qui vous concernent, qu'il s'agisse de tâches que vous avez créées ou dans lesquelles vous êtes mentionné.

Si vous êtes un Propriétaire/Administrateur, votre onglet Pertinent comprendra toutes les mises à jour de l'état des tâches et les commentaires sur toutes les tâches.

L'onglet Tout vous montre toutes les dernières nouvelles du ou des projets, qu'il s'agisse de l'ajout d'un nouveau membre, d'une réponse à un commentaire, d'une tâche créée, etc. Vous êtes informé de tout.

ASTUCE : Lorsque vous êtes sur la vue de tous vos projets, vous pouvez marquer toutes vos notifications BEATS comme lues avec un simple clic sur le bouton en haut de votre fenêtre BEATS.

#### IX. 2. NOTIFICATIONS SUR MOBILE

Lorsque vous êtes sur l'application mobile, des notifications sont disponibles, mais vous ne pouvez pas actuellement activer les Push Notifications. Ces notifications vous informent directement via l'application LetsBuild lorsqu'une tâche est terminée, ou s'il y a un problème ou une mention de votre part.

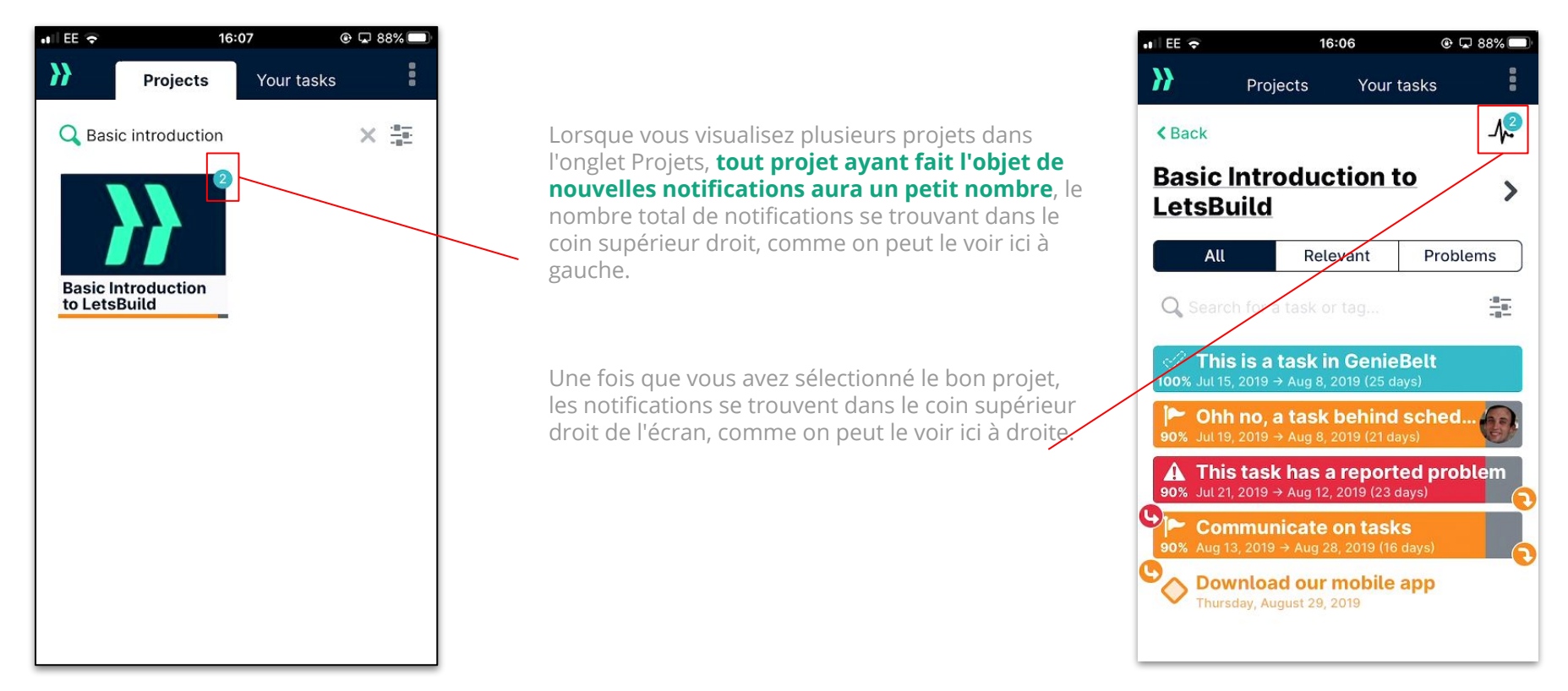

#### IX. 3. NOTIFICATIONS PAR EMAILS

Pour chaque situation, recevez un e-mail dédié avec toutes les informations dont vous avez besoin : **dans un projet de construction, vous devez pouvoir être au courant de tout à chaque instant.** 

Pour choisir les e-mails que vous souhaitez recevoir, **vous devez aller dans votre profil** et cocher la case correspondant à la notification que vous souhaitez utiliser. Dans LetsBuild, vous pouvez choisir d'activer 4 types d'e-mails qui vous sont envoyés automatiquement :

....

<-> 0

#### QUAND IL Y A ...

...

< → C

#### QUAND IL Y A...

....

<-> C

#### QUAND VOUS VOULEZ SAVOIR ...

#### QUAND VOUS VOULEZ SAVOIR..

#### UN PROBLÈME SUR UNE TÂCHE

Dès qu'un problème est signalé sur LetsBuild dans votre projet, recevez un e-mail concernant à ce problème.

(Uniquement dans les projets dont vous êtes administrateur).

>> LETSBUILD

Hello Maurice,

Sorry, a problem has been reported in your

LetsBuild project.

3-6 WEEK PLANNING

Reported 40% & problem on...

Installation of PC units days'

#### UN COMMENTAIRE AVEC MENTION DE VOUS

Lorsque vous êtes lié à une tâche spécifique (qui vous a été assigné ou lorsque vous êtes mentionné dans les commentaires), vous recevez un courriel si quelqu'un commente cette tâche.

> Hello Maurice You have just been mentioned on a task in

> > ce van der Linden can you please update the status of the tasl

#### VOS TÂCHES POUR LA SEMAINE PROCHAINE

Chaque vendredi, vous pouvez recevoir un email contenant toutes les tâches à effectuer pour la semaine suivante. Un joli aperçu avant de commencer la semaine !

Dear Bill

to save you time, we've compiled a printable PDE listing out the upcoming and delaye

IMPORTANT: Please complete the tasks and report back your progress on GenieBelt

ou have 127 assigned tasks, 6 are for next week and 121 are delay

tasks, split by projects

LES AVANCÉES QUOTIDIENNES

Si vous souhaitez aller plus loin dans la micro-gestion de votre projet, vous pouvez recevoir chaque matin un résumé des tâches, problèmes ou actions réalisés au cours de la journée précédente.

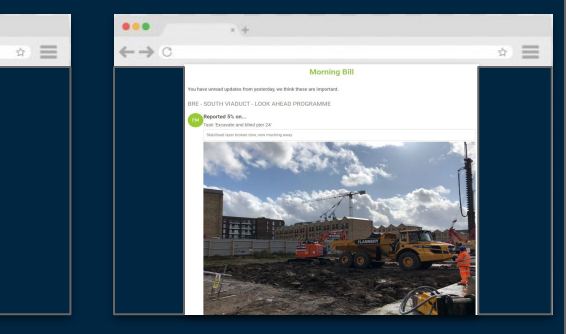

 We card place of the PC of the Second and a structure condition.
 In the One Second and a structure cope
 The Second and a structure cope

 We card place of the PC of the Second and a structure cope
 Region
 The Second and a structure cope

 Region
 Region
 Region
 The Second and a structure cope

 The stand and memory
 Region
 Region
 The Second and a structure cope

 The stand and memory
 Region
 Region
 The Second and a structure cope

 The stand and memory
 Region and structure cope
 Region and structure cope
 The Second and a structure cope

 The stand and memory
 Region and structure cope
 Region and structure cope
 The Second and a structure cope

 Places devid forward your definition and your definition and your definitio

LetsBuild

3-6 WEEK PLANNING

EM Commented on...

Task Installation of PC units nights

Note: les emails sont traduits dans la langue choisi sur votre votre compte.

**}}LETS**BUILD

- > Contacter le support
- > Faciliter l'adoption de LetsBuild
- > FAQ & vidéos d'apprentissages
- > Sessions de formation en ligne
- >Roadmap LetsBuild

# Support & documentation

### **IX. SUPPORT & DOCUMENTATION**

#### IX. 1. CONTACTER LE SUPPORT

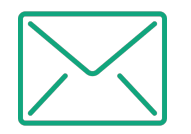

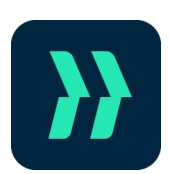

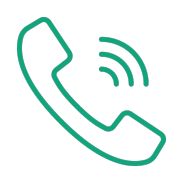

Si vous avez la moindre question, contactez-nous par email : support@letsbuild.com Trouvez les réponses à vos questions Vous pouvez également nous appeler directement depuis l'application en au : cliquant sur le bouton "?" en haut à droite de votre écran. +33 1 76 41 01 78

#### IX. 3. FOIRE AUX QUESTIONS & VIDÉOS D'APPRENTISSAGES

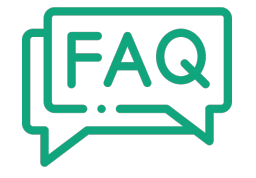

# Pour toute réponse rapide, consultez notre FAQ!

(Seulement disponible en Anglais pour le moment)

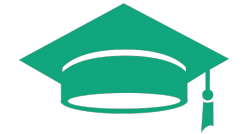

Regardez nos vidéos d'apprentissages dans lesquelles nous montrons **comment utiliser nos fonctionnalitées phares!** 

Accédez à la FAQ

Visionner nos vidéos

#### IX. 4. SESSIONS DE FORMATION EN LIGNE

### Accessible à tout moment, gratuitement :

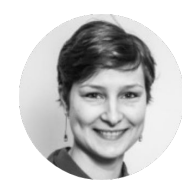

Elsa Triboul Customer Success Manager

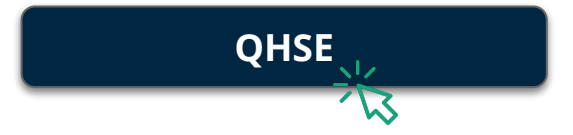

- Quel est le lien entre un formulaire et un point?
- Comment créer ma bibliothèque de formulaires?
- Quels sont les cas d'utilisation les plus courants?

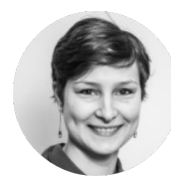

Elsa Triboul Customer Success Manager

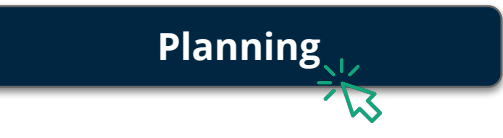

- Comment profiter d'un reporting en temps réel?
- Comment planifier vos besoins spécifiques?
- Comment signaler l'avancement des tâches en temps réel?

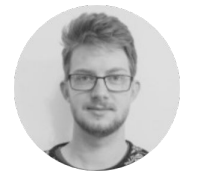

*Guillaume de Becker Customer Success Manager* 

# Gestion des défauts

- Comment comparer facilement les deux versions d'un même plan?
- Comment créer et documenter un point?
- Comment générer un rapport basé sur vos filtres prédéfinis?
## IX. 5. ROADMAP LETSBUILD : QUELLES SONT LES PROCHAINES NOUVEAUTÉS?

Suivez l'évolution de LetsBuild et accédez aux dernières nouveautés, partagez vos impressions et aidez nous à améliorer notre application!

| Product News                         |                                                                                               |                                                                                                    | + Submit idea                            |
|--------------------------------------|-----------------------------------------------------------------------------------------------|----------------------------------------------------------------------------------------------------|------------------------------------------|
| V AVAILABLE C COMING SOON            | ee Later<br>appircation                                                                       | GENIEDELI - Part. I                                                                                                    |                                          |
| SULLD two lives over                 | AP Forms on PWA AP QSHE form (4/4) Question 1 Can this question be answered Yes or No? Yes No | 1         Participant         Image: Section of the section of the sec |                                          |
| Cross Projects: Add Week Numbers A 0 | Cross Project : ability to bulk sign off on a set<br>of tasks<br>Project                      | Cross Project : Week numbers optimisation on incline                                                                                                    | Cross Project : Company shared filters & |

Accédez à la Roadmap LetsBuild